## Transmetteurs Micro Motion<sup>®</sup> Modèle 2700 à E/S multi-signal

Supplément du manuel de configuration et d'utilisation

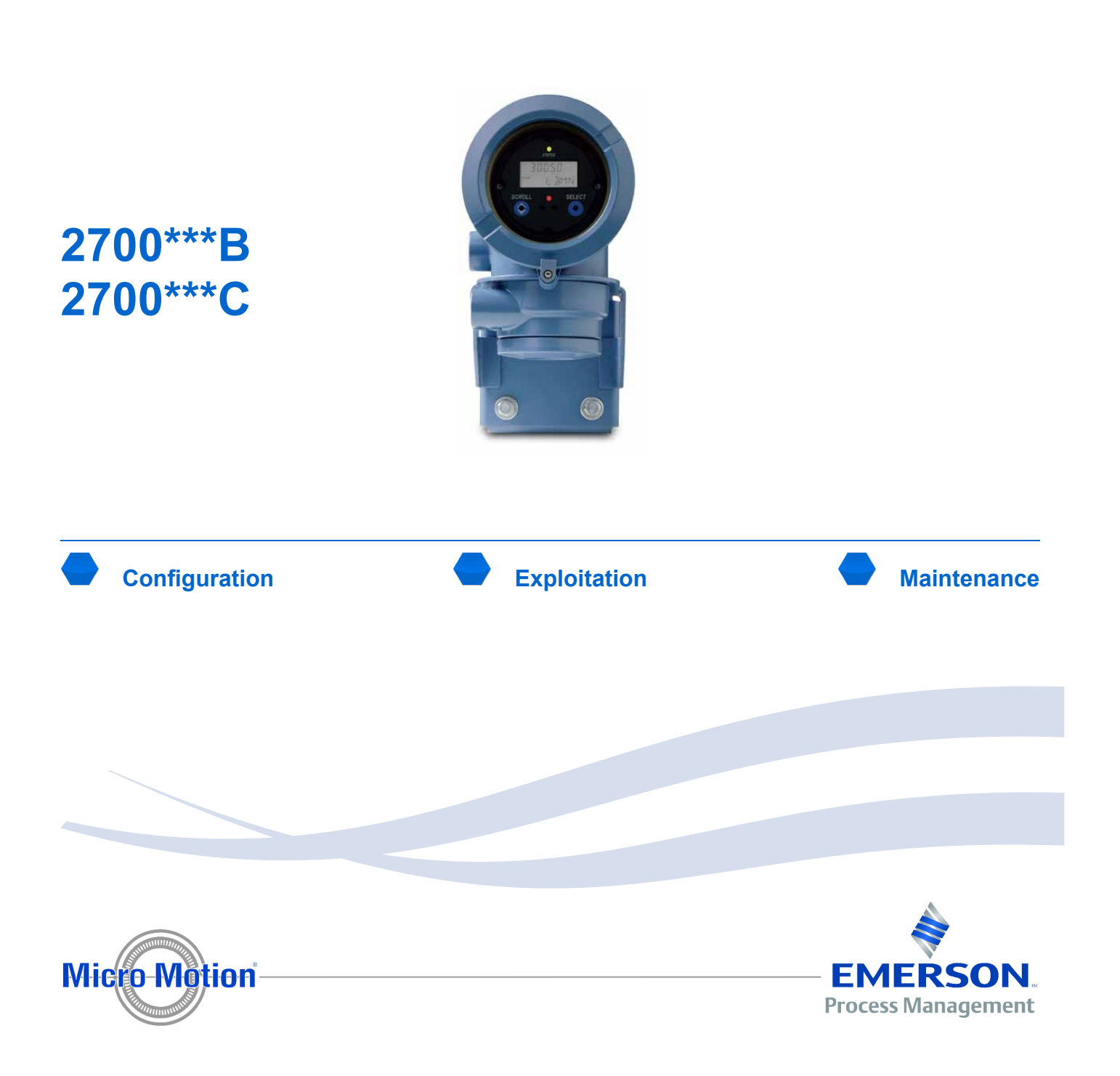

| Emplacement               |             | Numéro de téléphone                         |
|---------------------------|-------------|---------------------------------------------|
| U.S.A.                    |             | 800-522-MASS (800-522-6277) (appel gratuit) |
| Canada et Amérique latine |             | +1 303-527-5200 (U.S.A.)                    |
| Asie                      | Japon       | 3 5769-6803                                 |
|                           | Autres pays | +65 6777-8211 (Singapour)                   |
| Europe                    | France      | 0820 089 031 (numéro Indigo)                |
|                           | Royaume-Uni | 0870 240 1978 (appel gratuit)               |
|                           | Autres pays | +31 (0) 318 495 555 (Pays-Bas)              |
|                           |             |                                             |

Les clients situés en dehors des Etats-Unis peuvent aussi contacter le service après-vente de Micro Motion par email à flow.support@emerson.com.

#### Droits d'auteur et dépôts de marque

© 2009 Micro Motion, Inc.Tous droits réservés. Les logos Micro Motion et Emerson sont des marques commerciales et des marques de service de Emerson Electric Co. Micro Motion, ELITE, MVD, ProLink, MVD Direct Connect et PlantWeb sont des marques appartenant à l'une des filiales de Emerson Process Management. Toutes les autres marques appartiennent à leurs propriétaires respectifs.

### Contenu

| Chapitre 1 | Confi                                         | Configurer les options de l'appareil et les préférences                                                                                                    |                                      |
|------------|-----------------------------------------------|----------------------------------------------------------------------------------------------------|--------------------------------------|
|            | 1.1                                           | Configurer les grandeurs à afficher et la résolution de l'affichage                                                                                                    | 1                                    |
| Chapitre 2 | Intég                                         | rer le débitmètre au système de contrôle                                                                                                    | 3                                    |
|            | 2.1<br>2.2<br>2.3<br>2.4<br>2.5<br>2.6<br>2.7 | Configurer les voies B et C<br>Configurer la ou les sorties analogiques<br>Configurer la sortie impulsions<br>Configurer la ou les sorties TOR<br>Configurer l'entrée TOR<br>Configurer la communication numérique<br>Configurer les événements | 3<br>4<br>11<br>19<br>24<br>26<br>32 |
| Chapitre 3 | Confi                                         | guration de l'application métrologie légale                                                                                                    | 35                                   |
|            | 3.1                                           | Mise en service spécifique sur site                                                                                                    |                                      |
| Chapitre 4 | Fonc                                          | tionnement du transmetteur                                                                                                    | 37                                   |
|            | 4.1                                           | Visualiser les mesurandes                                                                                                    |                                      |
| Annexe A   | Code                                          | s et abréviations de l'indicateur                                                                                                    | 39                                   |
|            | A.1<br>A.2                                    | Codes des mesurandes<br>Codes et abréviations utilisés dans les menus de l'indicateur                                                                                                    | 39<br>40                             |

#### A propos de ce supplément

Ce supplément est destiné à être utilisé avec la manuel suivant : *Transmetteurs Micro Motion Séries 1000 et 2000 : Manuel de configuration et d'utilisation*. Il remplace des sections du manuel par des sections nouvelles ou modifiées pour la version v6.0 du Transmetteur Modèle 2700 à E/S multi-signal. Voir le tableau suivant pour des recommandations relatives au remplacement des sections.

| Section du Manuel de configuration et d'utilisation<br>des transmetteurs Micro Motion Séries 1000 et 2000<br>Manuel de configuration et d'utilisation | Remplacer par la section suivante de ce supplément |
|----------------------------------------------------------------------------------------------------|----------------------------------------------------|
| 6.3.1 Voies B et C                                                                                                    | Section 2.1                                        |
| 6.5 Accès aux paramètres de configuration des sorties<br>analogiques                                                                                  | Section 2.2                                        |
| 6.6 Configuration de la sortie impulsions                                                                                                    | Section 2.3                                        |
| 6.7 Accès aux paramètres de configuration de la sortie tout-ou-rien                                                                                   | Section 2.4                                        |
| 6.8 Accès aux paramètres de configuration de l'entrée tout-ou-rien                                                                                    | Section 2.5                                        |
| 7.4.1 Visualisation des grandeurs mesurées avec<br>l'indicateur                                                                                       | Section 4.1.1                                      |
| 8.11 Evénements                                                                                                    | Section 2.7                                        |
| 8.14.6 Configurer les mesurandes à visualiser et la résolution de l'indication                                                                        | Section 1.1                                        |
| 8.15 Configuration de la communication numérique                                                                                                    | Section 2.6                                        |
| 11.2 Mise en service spécifique à l'emplacement                                                                                                    | Section 3.1                                        |
| Tableau H-1 Codes des grandeurs mesurées                                                                                                    | Section A.1                                        |
| Tableau H-2 Codes utilisés dans le menu de maintenance (off-line maint)                                                                               | Section A.2                                        |

#### Recommandations relatives au remplacement des sections

#### Outils de communication et versions

Les informations contenues dans ce supplément présument que les outils suivants sont utilisés pour configurer le transmetteur :

- L'indicateur du transmetteur
- ProLink II v2.9
- Une interface de communication HART 375 avec la description d'appareil (DD) suivante : 2000CMass flo, Dev v6, DD v1

Si une version plus ancienne de ProLink II ou de la description d'appareil est utilisée, certaines caractéristiques décrites dans ce supplément peuvent ne pas être disponibles.

### Chapitre 1 Configurer les options de l'appareil et les préférences

#### Sujets couverts dans ce chapitre :

• Configurer les grandeurs à afficher et la résolution de l'affichage

#### 1.1 Configurer les grandeurs à afficher et la résolution de l'affichage

| Indicateur     | Non disponible                                                                                                    |
|----------------|----------------------------------------------------------------------------------------------------|
| ProLink II     | ProLink→Configuration→Display                                                                                      |
| Interface HART | 6,7,3<br>Detailed Setup→Display Setup→Display Variables<br>6,7,4<br>Detailed Setup→Display Setup→Display Precision |

Il est possible de faire défiler jusqu'à 15 grandeurs mesurées différentes - ou mesurandes sur l'écran de l'indicateur. L'utilisateur peut choisir les mesurandes à visualiser ainsi que l'ordre dans lequel ils apparaîtront à l'écran. Il est possible de répéter plusieurs fois le même mesurande et des emplacements (slots) peuvent être laissés vierges.

Il est aussi possible de configurer la résolution de l'indication pour chaque mesurande. La résolution de l'indication détermine le nombre de chiffres à droite du point décimal. La résolution de l'indication peut être réglée sur toute valeur comprise entre 0 et 5. Plus la résolution est faible, plus la modification du mesurande doit être importante pour être reflétée par l'indication. La résolution de l'affichage n'affecte pas la grandeur indiquée par d'autres méthodes ou utilisée pour les calculs.

#### **Restrictions**

- Le mesurande 1 ne peut pas être associé à l'option Néant. Le mesurande 1 doit toujours être affecté à un mesurande.
- Si le mesurande 1 a été affecté à la sortie analogique primaire, il n'est pas possible de modifier l'affectation du mesurande 1 suivant cette méthode. Pour modifier l'affectation du mesurande 1, il faut alors modifier l'affectation de la sortie analogique primaire.

#### Remarque

Si une grandeur volumétrique est configurée comme variable d'affichage et que le réglage du type de débit volumétrique est ultérieurement modifié, la variable d'affichage est automatiquement modifiée pour correspondre à la grandeur. Par exemple, si la grandeur à afficher 2 a été réglée sur débit volumétrique, elle sera modifiée en débit volumétrique de gaz aux conditions de base.

#### • Exemple : Affectation des mesurandes à visualiser

| Mesurande à visualiser | Affectation                  |
|------------------------|------------------------------|
| Mesurande 1            | Débit massique               |
| Mesurande 2            | Total partiel en masse       |
| Mesurande 3            | Débit volumique              |
| Mesurande 4            | Total partiel en volume      |
| Mesurande 5            | Masse volumique              |
| Mesurande 6            | Température                  |
| Mesurande 7            | Entrée numérique de pression |
| Mesurande 8            | Débit massique               |
| Mesurande 9            | Néant                        |
| Mesurande 10           | Néant                        |
| Mesurande 11           | Néant                        |
| Mesurande 12           | Néant                        |
| Mesurande 13           | Néant                        |
| Mesurande 14           | Néant                        |
| Mesurande 15           | Néant                        |

#### 1.1.1 Configurer le mesurande 1 à visualiser depuis le menu d'affichage

| Indicateur     | OFF-LINE MAINT |
|----------------|----------------|
| ProLink II     | Non disponible |
| Interface HART | Non disponible |

Le cas échéant, il est possible de configurer le mesurande 1 à visualiser depuis le menu d'affichage en l'affectant à la grandeur assignée à la sortie analogique primaire, qui est aussi la grandeur primaire de l'interface de communication HART. Si une telle configuration est effectuée, le mesurande 1 à visualiser sera toujours la grandeur attribuée à la sortie analogique primaire. C'est la seule façon de configurer une variable d'affichage depuis les menus d'affichage.

Si le mesurande 1 à visualiser est assigné à la sortie analogique primaire, la seule façon de régler le mesurande 1 à visualiser sur une grandeur différente est de modifier l'assignation de la sortie analogique. Si le mesurande 1 à visualiser n'est pas affecté à la sortie analogique primaire, un outil de communication, tel que le ProLink II ou l'interface de communication HART, doit être utilisé pour modifier le mesurande 1 à visualiser.

Même si le mesurande 1 à visualiser est assigné, il est encore possible de régler sa résolution. Un outil de communication est nécessaire pour régler cette résolution.

#### Remarque

Cette option ne s'applique qu'au mesurande 1 à visualiser. Pour modifier toute autre variable d'affichage, un outil de communication demeure nécessaire.

### Chapitre 2 Intégrer le débitmètre au système de contrôle

#### Sujets couverts dans ce chapitre :

- Configurer les voies B et C
- Configurer la ou les sorties analogiques
- Configurer la sortie impulsions
- Configurer la ou les sorties TOR
- Configurer l'entrée TOR
- Configurer la communication numérique
- Configurer les événements

#### 2.1 Configurer les voies B et C

| Indicateur     | $\label{eq:off-line} \begin{array}{l} OFF-LINE \ MAINT \rightarrow OFF-LINE \ CONFG \rightarrow IO \rightarrow CH \ B \rightarrow SET \ FO/SET \ MAO/SET \ DO \\ OFF-LINE \ MAINT \rightarrow OFF-LINE \ CONFG \rightarrow IO \rightarrow CH \ B \rightarrow SET \ FO/SET \ DO \rightarrow POWER \\ OFF-LINE \ MAINT \rightarrow OFF-LINE \ CONFG \rightarrow IO \rightarrow CH \ C \rightarrow SET \ FO/SET \ DO/SET \ DI \\ OFF-LINE \ MAINT \rightarrow OFF-LINE \ CONFG \rightarrow IO \rightarrow CH \ C \rightarrow SET \ FO/SET \ DO/SET \ DI \rightarrow POWER \\ OFF-LINE \ MAINT \rightarrow OFF-LINE \ CONFG \rightarrow IO \rightarrow CH \ C \rightarrow SET \ FO/SET \ DO/SET \ DI \rightarrow POWER \\ \end{array}$ |
|----------------|----------------------------------------------------------------------------------------------------|
| ProLink II     | ProLink→Configuration→Channel                                                                                                    |
| Interface HART | 6,3,1,3<br>Detailed Setup→Config Outputs→Channel Setup→Channel B Setup<br>6,3,1,4<br>Detailed Setup→Config Outputs→Channel Setup→Channel C Setup                                                                                                    |

Les bornes E/S du transmetteur sont appelées « voies » et sont identifiées comme voie A, voie B et voie C. Les voies B et C peuvent être configurés pour fonctionner de différences façons. La configuration des voies doit correspondre au câblage.

Les paramètres de configuration des voies comprennent :

- Type de voie
- Type d'alimentation
- ATTENTION ! Vérifier toujours la configuration de la sortie après avoir modifié la configuration de la voie. Lorsque la configuration d'une voie est modifiée, le comportement de la voie est contrôlé par la configuration enregistrée pour le type de sortie sélectionné, qui peut être approprié pour le procédé ou non. Pour éviter de causer une erreur de procédé :
  - Configurer les canaux avant de configurer les sorties.
  - Lors d'une modification de la configuration de la voie, veiller à ce que toutes les boucles de régulation affectées par cette voie soient sous contrôle manuel.
  - Avant de rétablir le contrôle automatique de la boucle, veiller à ce que la sortie soit correctement configurée pour le procédé considéré.

ATTENTION ! Avant de configurer une voie pour fonctionner comme une entrée TOR, vérifier l'état du transmetteur à distance et les actions affectées à l'entrée TOR. Si l'entrée TOR est activée, toutes les actions affectées à l'entrée TOR seront effectuées lorsque la nouvelle configuration de la voie sera mise en œuvre. Si cela n'est pas acceptable, modifier l'état du transmetteur à distance ou attendre un moment opportun pour configurer la voie en tant qu'entrée TOR.

#### 2.1.1 Options des voies B et C

| Tableau 2-1Options des voies B et C |
|-------------------------------------|
|-------------------------------------|

| Voie   | Exploitation                                  | Alimentation           |
|--------|-----------------------------------------------|------------------------|
| Voie B | Sortie analogique 2 (par défaut)              | Interne uniquement     |
|        | Sortie impulsions (S FRE)                     | Interne ou externe (1) |
|        | Sortie tout ou rien 1 (S TOR1) <sup>(2)</sup> | Interne ou externe (1) |
| Voie C | Sortie impulsions (défaut) (2) (3)            | Interne ou externe (1) |
|        | Sortie tout-ou-rien 2 (S TOR2)                | Interne ou externe (1) |
|        | Entrée tout-ou-rien (E TOR)                   | Interne ou externe (1) |

#### 2.2 Configurer la ou les sorties analogiques

| Indicateur     | OFF-LINE MAINT→OFF-LINE CONFG→IO→CH A<br>OFF-LINE MAINT→OFF-LINE CONFG→IO→CH B |
|----------------|--------------------------------------------------------------------------------|
| ProLink II     | ProLink→Configuration→Analog Output                                            |
| Interface HART | 6,3,1,5<br>Detailed Setup→Config Outputs→Channel Setup→AO Setup                |

La sortie analogique sert à transmettre la valeur d'un mesurande. Les paramètres de la sortie analogique déterminent comment le mesurande est transmise. Les transmetteur peut disposer d'une ou de deux sorties analogiques : La voie A est toujours une sortie analogique (la sortie analogique primaire) et la voie B peut être configuré en tant que sortie analogique (la sortie analogique secondaire).

Les paramètres de la sortie analogique sont les suivants :

- Mesurande représenté par la sortie analogique
- Valeur basse d'échelle (LRV) et valeur haute d'échelle (URV)
- Seuil de coupure de la sortie analogique
- Amortissement supplémentaire
- Action sur défaut de la sortie analogique et niveau de défaut de la sortie analogique

#### **Prérequis**

S'il est envisagé de configurer une sortie analogique pour transmettre un débit volumique, la type de débit volumique doit est réglé en conséquence : Liquide ou gaz aux conditions de base.

S'il est envisagé de configurer une sortie analogique pour transmettre une grandeur de mesure de concentration, veiller à ce que l'application de mesurage de concentration soit configurée de telle sorte que la grandeur dérivée de la masse volumique souhaitée soit disponible.

<sup>(1)</sup> Si l'alimentation de la voie est configurée sur externe, l'E/S doit être alimentée par une source externe.

<sup>(2)</sup> La sortie TOR 1 et la sortie impulsions utilisent le même circuit. Il n'est donc pas possible de configurer à la fois la sortie impulsions et la sortie TOR 1. Si une sortie impulsions et une sortie TOR sont toutes les deux requises, configurer la voie B en sortie impulsions et la voie C en sortie TOR 2.

<sup>(3)</sup> Si les voies B et C sont toutes les deux configurées pour représenter la sortie impulsions (sortie à double train d'impulsions), le signal de la voie C est généré à partir du même signal que le canal B. Les sorties impulsions sont isolées du point de vue électrique, mais elles ne sont pas indépendantes.

#### Contrôle de configuration

#### Important

Lors de chaque modification d'un paramètre de sortie analogique, vérifier tous les autres paramètres de la sortie analogique avant la remise en service du débitmètre. Dans certaines situations, le transmetteur charge automatiquement des valeurs enregistrées qui peuvent ne pas être appropriées pour l'application considérée.

#### 2.2.1 Choisir la Variable Procédé représentée par la sortie analogique

| Indicateur     | OFF-LINE MAINT $\rightarrow$ OFF-LINE CONFG $\rightarrow$ IO $\rightarrow$ CH A $\rightarrow$ AO 1 SRC<br>OFF-LINE MAINT $\rightarrow$ OFF-LINE CONFG $\rightarrow$ IO $\rightarrow$ CH B $\rightarrow$ AO 2 SRC |
|----------------|----------------------------------------------------------------------------------------------------|
| ProLink II     | ProLink→Configuration→Analog Output→Primary Output→PV Is<br>ProLink→Configuration→Analog Output→Secondary Output→SV Is                                                                                           |
| Interface HART | 6,3,1,5,3<br>Detailed Setup→Config Outputs→Channel Setup→AO Setup→PV Is<br>6,3,1,5,8<br>Detailed Setup→Config Outputs→Channel Setup→AO Setup→SV Is                                                               |

La variable procédé de la sortie détermine le mesurande restitué par la sortie analogique.

#### **Prérequis**

Si les grandeurs HART sont utilisées, être conscient que le fait de changer la configuration de la grandeur de la sortie analogique modifiera la configuration de la variable primaire (PV) HART et/ou de la variable secondaire (SV) HART.

#### Choix de variable procédé représentée par la sortie analogique

#### Tableau 2-2 Choix de variable procédé représentée par la sortie analogique

| Mesurande                                                                                    | Code de<br>l'indicateur | Code ProLink II                                     | Code de l'interface de<br>communication HART |  |
|----------------------------------------------------------------------------------------------|-------------------------|-----------------------------------------------------|----------------------------------------------|--|
| Débit massique                                                                               | QMASS                   | Débit massique                                      | Débit massique                               |  |
| Débit volumique                                                                              | Q_VOL                   | Débit volumique                                     | Débit volumique                              |  |
| Le débit de gaz aux conditions de base (4)                                                   | GSV F                   | Débit volumique de gaz aux conditions de base       | Débit volumique de gaz                       |  |
| Température                                                                                  | TEMP                    | Température                                         | Température                                  |  |
| Masse volumique                                                                              | M_VOL                   | Masse volumique                                     | Dens                                         |  |
| Pression externe (4)                                                                         | PRESSION<br>EXTERNE     | Pression externe                                    | Pression externe                             |  |
| Température externe (4)                                                                      | TEMPÉRATURE<br>EXTERNE  | Température externe                                 | Température externe                          |  |
| Masse volumique<br>à température de<br>référence <sup>(5)</sup>                              | TCDEN                   | API : Masse volumique à<br>température de référence | TC Dens                                      |  |
| Débit volumique<br>à température de<br>référence (aux<br>conditions standard) <sup>(5)</sup> | TCVOL                   | API : Débit volumique à<br>température de référence | Volume à la température de référence         |  |
| Niveau d'excitation                                                                          | NIVEAU<br>D'EXCITATION  | Niveau d'excitation                                 | Signal d'excitation                          |  |

(4) nécessite la version 5.0 ou plus récente du logiciel du transmetteur.

<sup>(5)</sup> Disponible uniquement si l'application de mesurage de produits pétroliers est activée sur le transmetteur.

| Mesurande                                                           | Code de<br>l'indicateur | Code de l'interface de communication HART       |                                                    |  |
|---------------------------------------------------------------------|-------------------------|-------------------------------------------------|----------------------------------------------------|--|
| La masse volumique<br>moyenne à température<br>de référence (5) (6) | AVE D                   | API : Masse volumique<br>moyenne                | Masse volumique moyenne à température de référence |  |
| Température<br>moyenne <sup>(5) (6)</sup>                           | AVE T                   | API : Température moyenne                       | Température moyenne                                |  |
| Densité à température de référence (7)                              | RDENS                   | MC : Masse volumique à température de référence | DA : Masse volumique à température de référence    |  |
| Densité (7)                                                         | Densité                 | MC : Densité                                    | DA : Densité                                       |  |
| Débit volumique aux conditions de base (7)                          | STD V                   | MC : Débit volumique aux conditions de base     | DA : Débit volumique aux conditions de base        |  |
| Débit en masse nette (7)                                            | NET M                   | MC : Débit massique net de matière portée       | DA : Débit massique net de matière portée          |  |
| Débit volumique net de matière portée (7)                           | NET V                   | MC : Débit volumique net de matière portée      | DA : Débit volumique net de matière<br>portée      |  |
| Concentration (7)                                                   | CONC                    | MC : Concentration                              | DA : Concentration                                 |  |
| Baumé <sup>(7)</sup>                                                | BAUME                   | MC : Densité (en degré<br>Baumé)                | DA : Densité (Baumé)                               |  |

#### Tableau 2-2 Choix de variable procédé représentée par la sortie analogique suite

#### 2.2.2 Configurer la valeur basse d'échelle (LRV) et la valeur haute d'échelle (URV)

| Indicateur     | OFF-LINE MAINT→OFF-LINE CONFG→CH A→AO 1 4 mA<br>OFF-LINE MAINT→OFF-LINE CONFG→CH A→AO 1 20 mA<br>OFF-LINE MAINT→OFF-LINE CONFG→IO→CH B→AO 2 4 MA<br>OFF-LINE MAINT→OFF-LINE CONFG→IO→CH B→AO 2 20 MA                                                                                             |
|----------------|----------------------------------------------------------------------------------------------------|
| ProLink II     | ProLink→Configuration→Analog Output→Primary Output→Lower Range Value<br>ProLink→Configuration→Analog Output→Primary Output→Upper Range Value<br>ProLink→Configuration→Analog Output→Secondary Output→Lower Range Value<br>ProLink→Configuration→Analog Output→Secondary Output→Upper Range Value |
| Interface HART | 6,3,1,5,4<br>Detailed Setup→Config Outputs→Channel Setup→AO Setup→Range Values<br>6,3,1,5,9<br>Detailed Setup→Config Outputs→Channel Setup→AO Setup→Range Values                                                                                                    |

La valeur basse d'échelle (LRV) et la valeur haute d'échelle (URV) sont utilisées pour régler l'échelle de la sortie analogique, c.-à-d. définir le rapport entre la valeur du mesurande représenté par la sortie analogique et le niveau de la sortie analogique.

<sup>(6)</sup> nécessite la version 5.0 ou plus récente du logiciel du transmetteur. Ne peut être affectée qu'avec l'indicateur ou la version 1.2 ou plus récente de ProLink II.

<sup>(7)</sup> Disponible uniquement si l'application de mesurage de la concentration est activée sur le transmetteur.

La sortie analogique représente la valeur du mesurande sur une plage de courant de 4 à 20 mA.

- La LRV définit la valeur de la grandeur représentée par la sortie analogique à représenter par une sortie du mesurande correspondant à un signal de 4 mA.
- L'URV définit la valeur de la grandeur représentée par la sortie analogique à représenter par une sortie du mesurande correspondant à un signal de 20 mA.
- La sortie analogique est linéaire avec le mesurande entre la LRV et l'URV.
- Si la valeur du mesurande passe en-dessous de la LRV ou s'élève au-dessus de l'URV, le transmetteur génère une alarme de saturation de la sortie.

Entrer les valeurs de la LRV et de l'URV dans l'unité qui a été sélectionnée pour la variable procédé représentée par la sortie analogique.

#### Remarques

- La valeur de l'URV peut être inférieure à celle de la LRV. Par exemple, l' URV peut être réglée sur 50 et la LRV sur 100.
- Avec un logiciel du transmetteur de version 5.0 ou supérieure, en cas de modification des valeurs par défaut de la LRV et de l'URV, le fait de modifier ultérieurement la variable procédé représentée par la sortie analogique, la LRV et l'URV ne restaurera pas les valeurs par défaut. Par exemple, si la variable procédé représentée par la sortie analogique et si la LRV et l'URV sont configurées en conséquence, puis la variable procédé représentée par la sortie analogique est configurée en tant que débit massique et si la LRV et l'URV sont configurée en tant que densité et que la grandeur représentée par la sortie analogique est enfin reconfigurée en tant que débit massique, les LRV et l'URV sont rétablies pour les valeurs configurées. Avec les anciennes versions du logiciel du transmetteur, les valeurs par défaut de la LRV et l'URV étaient restaurées.

#### Valeurs par défaut de la valeur basse d'échelle (LRV) et de la valeur haute d'échelle (URV)

Chaque option de la variable procédé de sortie analogique a ses propres LVR et URV. Si la configuration de la variable procédé de sortie analogique est modifiée, les LVR et URV correspondantes sont chargées et utilisées.

Les LRV et URV par défaut sont indiquées dans le Tableau 2-3.

| Mesurande                                          | LRV                     | URV                      |
|----------------------------------------------------|-------------------------|--------------------------|
| Toutes les grandeurs de débit massique             | - 200,000 g/sec         | 200,000 g/sec            |
| Toutes les grandeurs de débit volumique de liquide | -0,200 l/sec            | 0,200 l/sec              |
| Toutes les grandeurs de masse volumique            | 0,000 g/cm <sup>3</sup> | 10,000 g/cm <sup>3</sup> |
| Toutes les grandeurs de température                | –240,000 °C             | 450,000 °C               |
| Niveau d'excitation                                | 0.00%                   | 100.00%                  |
| Débit volumique de gaz aux conditions de base      | -423,78 Sft3/min        | 423,78 Sft3/min          |
| Entrée numérique de température                    | −240,000 °C             | 450,000 °C               |
| Entrée numérique de pression                       | 0,000 bar               | 100,000 bar              |
| Concentration                                      | 0%                      | 100%                     |
| Densité Baumé                                      | 0                       | 10                       |
| Densité                                            | 0                       | 10                       |

#### Tableau 2-3 Valeurs par défaut de la valeur basse d'échelle (LRV) et de la valeur haute d'échelle (URV)

| Indicateur     | Non disponible                                                                                                    |
|----------------|----------------------------------------------------------------------------------------------------|
| ProLink II     | ProLink→Configuration→Analog Output→Primary Output→AO Cutoff<br>ProLink→Configuration→Analog Output→Secondary Output→AO Cutoff                                                |
| Interface HART | 6,3,1,5,5<br>Detailed Setup→Config Outputs→Channel Setup→AO Setup→PV AO Cutoff<br>6,3,1,5,SV AO2 Cutoff<br>Detailed Setup→Config Outputs→Channel Setup→AO Setup→SV AO2 Cutoff |

#### 2.2.3 Configurer le seuil de coupure de la sortie analogique

Le seuil de coupure de la sortie analogique (Analog Output Cutoff) représente le débit massique, volumique ou volumique de gaz aux conditions de base le plus bas que puisse indiquer cette sortie. Tout débit inférieur au seuil de coupure de la sortie analogique sera indiqué comme étant nul (0).

#### Restriction

Le seuil de coupure de la sortie analogique n'est appliqué que si la variable procédé de la sortie analogique est réglée sur débit massique, débit volumique ou débit volumique de gaz aux conditions de base. Si la variable procédé de la sortie analogique est réglée sur un mesurande autre, le seuil de coupure de la sortie analogique n'est pas configurable et le transmetteur ne met pas en œuvre la fonction de seuil de coupure de la sortie analogique.

#### Conseil

La valeur par défaut du seuil de coupure des sorties analogiques convient à la plupart des applications. Contacter le service après-vente de Micro Motion avant de modifier le seuil de coupure de la sortie analogique.

#### Interaction avec le seuil de coupure bas débit

Lorsque la variable procédé de sortie analogique est réglée sur une grandeur de débit (débit massique, débit volumique ou débit volumique de gaz aux conditions de base), le seuil de coupure de la sortie analogique interfère avec le seuil de coupure de débit massique, le seuil de coupure de débit volumique ou le seuil de coupure de débit volumique de gaz aux conditions bas débit (massique, volumique ou de gaz aux conditions de base). Le transmetteur active le seuil de coupure à la plus élevée des deux valeurs de seuil de coupure.

#### • Exemple : Interaction avec le seuil de coupure bas débit

Configuration :

- Grandeur de sortie analogique = Débit massique
- Grandeur de sortie impulsions = Débit massique
- Seuil de coupure analogique = 10 g/s
- Seuil de coupure de débit massique = 15 g/s

Résultat : Si le débit massique tombe en dessous de 15 g/s, toutes les sorties représentant le débit massique indiqueront un débit nul.

#### • Exemple : Interaction avec le seuil de coupure bas débit

Configuration :

- Grandeur de sortie analogique = Débit massique
- Grandeur de sortie impulsions = Débit massique
- Seuil de coupure analogique = 15 g/s
- Seuil de coupure de débit massique = 10 g/s

Résultat :

- Si le débit massique tombe en dessous de 15 g/s, mais pas en-dessous de 10 g/s :
  - La sortie analogique indiquera un débit nul.
  - La sortie impulsions continuera d'indiquer le débit réel.
- Si le débit massique tombe en dessous de 10 g/s, les deux sorties indiqueront un débit nul.

#### 2.2.4 Configurer l'amortissement supplémentaire

| Indicateur     | Non disponible                                                                                                    |
|----------------|----------------------------------------------------------------------------------------------------|
| ProLink II     | ProLink→Configuration→Analog Output→Primary Output→AO Added Damp<br>ProLink→Configuration→Analog Output→Secondary Output→AO Added Damp                                                  |
| Interface HART | 6,3,1,5,6<br>Detailed Setup→Config Outputs→Channel Setup→AO Setup→PV AO Added Damp<br>6,3,1,5,SV AO Added Damp<br>Detailed Setup→Config Outputs→Channel Setup→AO Setup→SV AO Added Damp |

L'amortissement supplémentaire contrôle le niveau d'amortissement appliqué à la sortie analogique. Il n'affecte que l'indication de la valeur procédé par la sortie analogique. Il n'affecte pas l'indication de cette variable procédé représentée par une autre méthode (par ex. la sortie impulsions ou la communication numérique) ou la grandeur utilisée pour les calculs ni sa valeur utilisée dans les calculs internes.

#### Remarque

L'amortissement supplémentaire n'est pas appliqué si la sortie analogique est forcée (lors d'un test de boucle, par exemple) ou si la sortie analogique indique la présence d'un défaut. L'amortissement supplémentaire est appliqué lorsque la simulation du capteur est activée.

#### Options pour configurer l'amortissement supplémentaire

Lors du réglage de la valeur de l'amortissement supplémentaire, le transmetteur arrondit automatiquement vers le bas à la valeur valide la plus proche. Les valeurs valides sont indiquées dans le Tableau 2-4.

#### Remarque

Les valeurs de l'amortissement supplémentaire sont affectées par le réglage de la fréquence de rafraîchissement et la grandeur lue à 100 Hz.

| Réglage de la fréquence<br>de rafraîchissement | Mesurande                                                            | Fréquence<br>de rafraî-<br>chisse-<br>ment uti-<br>lisée | Valeurs valides pour configurer<br>l'amortissement supplémentaire            |
|------------------------------------------------|----------------------------------------------------------------------|----------------------------------------------------------|------------------------------------------------------------------------------|
| Normal                                         | Toutes                                                               | 20 Hz                                                    | 0.0, 0.1, 0.3, 0.75, 1.6, 3.3, 6.5, 13.5, 27.5, 55.0, 110, 220, 440          |
| Spécial                                        | Grandeur lue à 100 Hz<br>(si affectée à la sortie<br>analogique)     | 100 Hz                                                   | 0.0, 0.04, 0.12, 0.30, 0.64, 1.32, 2.6, 5.4,<br>11.0, 22.0, 44, 88, 176, 350 |
|                                                | Grandeur lue à 100 Hz<br>(si non affectée à la sortie<br>analogique) | 6,25 Hz                                                  | 0.0, 0.32, 0.96, 2.40, 5.12, 10.56, 20.8,<br>43.2, 88.0, 176.0, 352          |
|                                                | Toutes les autres grandeurs<br>mesurées                              | 6,25 Hz                                                  | 0.0, 0.32, 0.96, 2.40, 5.12, 10.56, 20.8,<br>43.2, 88.0, 176.0, 352          |

#### Tableau 2-4 Valeurs valides pour configurer l'amortissement supplémentaire

#### Interaction des paramètres d'amortissement

Lorsque la variable procédé de sortie analogique est réglée sur un débit, une masse volumique ou une température, l'amortissement supplémentaire interfère avec l'amortissement du débit, l'amortissement de la densité ou l'amortissement de la température de base (respectivement sur le débit, la masse volumique ou la température). Si plusieurs paramètres d'amortissement sont applicables, l'effet de l'amortissement de la base est d'abord calculé et l'amortissement supplémentaire y est ajouté.

#### • Exemple : Interaction avec l'amortissement

Configuration :

- Amortissement du débit = 1 s
- Grandeur de sortie analogique = Débit massique
- Amortissement supplémentaire = 2 s

Résultat : Toute variation du débit massique est reflétée sur la sortie analogique sur une période supérieure à 3 secondes. La période exacte est calculée par un algorithme interne au transmetteur et elle n'est pas configurable.

## 2.2.5 Configurer l'action sur défaut de la sortie analogique et le niveau de défaut de la sortie analogique

| Indicateur     | Non disponible                                                                                                    |
|----------------|----------------------------------------------------------------------------------------------------|
| ProLink II     | ProLink→Configuration→Analog Output→Primary Output→AO Fault Action<br>ProLink→Configuration→Analog Output→Primary Output→AO Fault Level<br>ProLink→Configuration→Analog Output→Secondary Output→AO Fault Action<br>ProLink→Configuration→Analog Output→Secondary Output→AO Fault Level |
| Interface HART | 6,3,1,5,7<br>Detailed Setup→Config Outputs→Channel Setup→AO Setup→AO1 Fault Setup<br>6,3,1,5,AO2 Fault Setup<br>Detailed Setup→Config Outputs→Channel Setup→AO Setup→AO2 Fault Setup                                                                                                   |

L'Action sur défaut de la sortie analogique contrôle le comportement de la sortie analogique lorsque le transmetteur détecte un défaut de fonctionnement.

#### Remarque

Si le maintien de dernière valeur mesurée est associé à une temporisation non nulle, le transmetteur ne met pas en œuvre l'action sur défaut tant que la temporisation ne s'est pas écoulée.

## Options pour l'action sur défaut de la sortie analogique et le niveau de défaut de la sortie analogique

| Code ProLink II                             | Code de l'inter-<br>face de com-<br>munication<br>HART | Niveau de défaut de la sortie<br>analogique              | Comportement de la sortie<br>analogique                                                                                                    |
|---------------------------------------------|--------------------------------------------------------|----------------------------------------------------------|----------------------------------------------------------------------------------------------------|
| Valeur haute <sup>(8)</sup>                 | Valeur haute <sup>(8)</sup>                            | 22 mA<br>Echelle de la sortie analogique :<br>21–24 mA   | La sortie est forcée au niveau de<br>défaut configuré                                                                                                    |
| Valeur basse (par<br>défaut) <sup>(8)</sup> | Valeur basse (par<br>défaut) <sup>(8)</sup>            | 2,0 mA<br>Echelle de la sortie analogique:<br>1,0–3,6 mA | La sortie est forcée au niveau de<br>défaut configuré                                                                                                    |
| Zéro interne                                | Zéro interne                                           | Non applicable                                           | La sortie est forcée au niveau<br>correspondant à une valeur nulle du<br>mesurande, telle que définie par les<br>réglages de la valeur basse d'échelle<br>et de la valeur haute d'échelle. |
| Néant                                       | Néant                                                  | Non applicable                                           | La sortie continue d'indiquer la valeur<br>du mesurande ; le défaut n'est pas<br>signalé par la sortie                                                                                     |

## Tableau 2-5 Options pour l'action sur défaut de la sortie analogique et le niveau de défaut de la sortie analogique

ATTENTION ! Si l'action sur défaut de la sortie analogique ou l'action sur défaut de la sortie impulsions est configurée sur Néant, vérifier que l'Action sur défaut des grandeurs transmises par voie numérique est également configurée sur Néant. Sinon, la sortie ne représentera pas la valeur réelle du mesurande, ce qui risque d'entraîner des erreurs de mesure et d'avoir des conséquences inattendues sur le procédé.

ATTENTION ! Si l'action sur défaut pour les valeurs transmises par communication numérique est configurée sur IEEE NaN, l'action sur défaut de la sortie analogique ou l'action sur défaut de la sortie impulsions ne peut pas être configurée sur Néant. Si une telle configuration est tentée, le transmetteur ne l'acceptera pas.

#### 2.3 Configurer la sortie impulsions

| Indicateur     | OFF-LINE MAINT→OFF-LINE CONFG→IO→CH B→SET FO<br>OFF-LINE MAINT→OFF-LINE CONFG→IO→CH C→SET FO |
|----------------|----------------------------------------------------------------------------------------------|
| ProLink II     | ProLink→Configuration→Frequency                                                              |
| Interface HART | 6,3,1,6<br>Detailed Setup→Config Outputs→Channel Setup→FO Setup                              |

La sortie impulsions sert à transmettre la valeur d'un mesurande. Les paramètres de la sortie impulsions déterminent comment le mesurande est transmise. Le transmetteur peut

<sup>(8)</sup> Si la valeur haute ou la valeur basse est sélectionné, le niveau de défaut doit aussi être configuré.

être doté d'aucune, d'une ou de deux sorties impulsions, selon la configuration des voies B et C. Si les voies B et C sont configurées en tant que sorties impulsions, elles sont isolées du point de vue électrique mais elles ne sont pas indépendantes. Elles ne peuvent pas être configurées séparément.

Les paramètres de la sortie impulsions sont les suivants :

- Grandeur représentée par la sortie impulsions
- Mode de réglage de la sortie impulsions
- Largeur maximum d'impulsion
- Front d'impulsion
- Mode de fonctionnement de la sortie impulsions
- Action sur défaut de la sortie impulsions et valeur de défaut de la sortie impulsions

#### Contrôle de configuration

#### Important

Lors de chaque modification d'un paramètre de sortie impulsions, vérifier tous les autres paramètres de la sortie impulsions avant la remise en service du débitmètre. Dans certaines situations, le transmetteur charge automatiquement des valeurs enregistrées qui peuvent ne pas être appropriées pour l'application considérée.

#### 2.3.1 Choisir la Variable Procédé représentée par la sortie impulsions

| Indicateur     | OFF-LINE MAINT $\rightarrow$ OFF-LINE CONFG $\rightarrow$ IO $\rightarrow$ CH B $\rightarrow$ SET FO $\rightarrow$ FO SRC OFF-LINE MAINT $\rightarrow$ OFF-LINE CONFG $\rightarrow$ IO $\rightarrow$ CH C $\rightarrow$ SET FO $\rightarrow$ FO SRC |
|----------------|----------------------------------------------------------------------------------------------------|
| ProLink II     | ProLink→Configuration→Frequency→Tertiary Variable                                                                                                    |
| Interface HART | 6,3,1,6,3<br>Detailed Setup→Config Outputs→Channel Setup→FO Setup→TV Is                                                                                                    |

La variable procédé de la sortie impulsions détermine le mesurande restitué sur la sortie impulsions.

#### **Prérequis**

Si les grandeurs HART sont utilisées, bien noter que le fait de changer la configuration de la variable procédé de la sortie impulsions modifiera l'affectation de la variable tertiaire (TV) HART.

#### Choix de variable procédé représentée par la sortie impulsions

#### Tableau 2-6 Choix de variable procédé représentée par la sortie impulsions

| Mesurande                                                                           | Code de l'indicateur | Code ProLink II                                     | Code de l'interface de<br>communication HART |
|-------------------------------------------------------------------------------------|----------------------|-----------------------------------------------------|----------------------------------------------|
| Débit massique                                                                      | QMASS                | Débit massique                                      | Débit massique                               |
| Débit volumique                                                                     | Q_VOL                | Débit volumique                                     | Débit volumique                              |
| Le débit de gaz aux conditions de base <sup>(9)</sup>                               | GSV F                | Débit volumique de gaz<br>aux conditions de base    | Débit volumique de gaz                       |
| Débit volumique à température de référence (aux conditions de base) <sup>(10)</sup> | TCVOL                | API : Débit volumique à<br>température de référence | Débit volumique à température de référence   |

<sup>(9)</sup> nécessite la version 5.0 ou plus récente du logiciel du transmetteur.

<sup>(10)</sup> Disponible uniquement si l'application de mesurage de produits pétroliers est activée sur le transmetteur.

| Mesurande                                              | Code de l'indicateur | Code ProLink II                               | Code de l'interface de<br>communication HART       |
|--------------------------------------------------------|----------------------|-----------------------------------------------|----------------------------------------------------|
| Débit volumique aux conditions de base <sup>(11)</sup> | STD V                | MC : Débit volumique aux conditions de base   | DA : Débit volumique à<br>température de référence |
| Débit en masse nette (11)                              | NET M                | MC : Débit massique net                       | DA : Débit massique net<br>de matière portée       |
| Débit volumique net de matière portée (11)             | NET V                | MC : Débit volumique net<br>de matière portée | DA : Débit volumique net<br>de matière portée      |

#### Tableau 2-6 Choix de variable procédé représentée par la sortie impulsions suite

#### 2.3.2 Configurer un mode de réglage de la sortie impulsions

| Indicateur     | OFF-LINE MAINT $\rightarrow$ OFF-LINE CONFG $\rightarrow$ IO $\rightarrow$ CH B $\rightarrow$ SET FO $\rightarrow$ FO SCALE OFF-LINE MAINT $\rightarrow$ OFF-LINE CONFG $\rightarrow$ IO $\rightarrow$ CH C $\rightarrow$ SET FO $\rightarrow$ FO SCALE |
|----------------|----------------------------------------------------------------------------------------------------|
| ProLink II     | ProLink→Configuration→Frequency→Scaling Method                                                                                                    |
| Interface HART | 6,3,1,6,4<br>Detailed Setup→Config Outputs→Channel Setup→FO Setup→FO Scale Method                                                                                                    |

Le mode de réglage de la sortie impulsions permet de définir la relation entre la fréquence de la sortie et le débit mesuré. Régler le mode de réglage de la sortie impulsions selon les besoins de l'appareil raccordé à la sortie impulsions.

#### **Procédure**

- 1. Régler le canal pour fonctionner en tant que sortie impulsions, si cela n'est pas déjà fait.
- 2. Configurer un mode de réglage de la sortie impulsions.

| Fréquence = Débit    | Fréquence calculée à partir d'un débit                                                |
|----------------------|---------------------------------------------------------------------------------------|
| Impulsions par unité | Le nombre d'impulsions spécifié par l'utilisateur représente une quantité             |
| Unités par impulsion | Le nombre d'unités de quantité spécifié par l'utilisateur représente une<br>impulsion |

- 3. Configurer les paramètres supplémentaires requis.
  - Si le mode de réglage de la sortie impulsions est réglé sur Fréquence = Débit, configurer les paramètres valeur débit et valeur fréquence.
  - Si le mode de réglage de la sortie impulsions est réglé sur impulsions par unité, définir le nombre d'impulsions représentant une unité de quantité.
  - Si le mode de réglage de la sortie impulsions est réglé sur unités par impulsion, définir le nombre d'unités de quantité que chaque impulsion représente.

#### Fréquence = Débit

L'option Fréquence = Débit est utilisée pour personnaliser la sortie impulsions de l'application considérée lorsque les valeurs appropriées de unités par impulsion ou d'impulsions par unité sont inconnues.

Si Fréquence = Débit est sélectionné, il est nécessaire de fournir des valeurs pour les paramètres valeur débit et valeur fréquence.

Valeur débitLe débit maximal que la sortie impulsions indiquera. Au-delà de ce<br/>débit, le transmetteur indiquera A110:Sortie impulsions<br/>saturée.

<sup>(11)</sup> Disponible uniquement si l'application de mesurage de la concentration est activée sur le transmetteur.

| Valeur fréquence                                                                                                    | Une valeur calculée comme suit :                         |                                                                                              |  |
|----------------------------------------------------------------------------------------------------|----------------------------------------------------------|----------------------------------------------------------------------------------------------|--|
|                                                                                                    | FrequencyFactor = RateFact                               | equencyFactor = <u>RateFactor</u> x N<br>T                                                   |  |
| Où :<br>T Facteur servant à convertir<br>temps en secondes<br>N Nombre d'impulsions par u<br>quantité, tel que configuré<br>l'appareil récepteur | Où :                                                     |                                                                                              |  |
|                                                                                                    | Facteur servant à convertir la base de temps en secondes |                                                                                              |  |
|                                                                                                    | Ν                                                        | Nombre d'impulsions par unité de<br>quantité, tel que configuré dans<br>l'appareil récepteur |  |

La valeur fréquence ainsi calculée doit être comprise dans la plage de fréquences de la sortie impulsions (0 à 10 000 Hz) :

- Si la valeur fréquence est inférieure à 1 Hz, reconfigurer l'appareil récepteur afin que le nombre d'impulsions par unité de quantité soit plus élevé.
- Si la valeur fréquence est supérieure à 10 000 Hz, reconfigurer l'appareil récepteur afin que le nombre d'impulsions par unité de quantité soit moins élevé.

#### Conseil

Si le Mode de réglage de la sortie impulsions est réglé sur Fréquence = Débit et la Largeur maximum d'impulsion est réglée sur une valeur autre que zéro, Micro Motion recommande de régler la Valeur fréquence sur une valeur inférieure à 200 Hz.

#### Exemple : Configurer Fréquence = Débit

Il est souhaité que des débits maximum de 2000 kg/min soient indiqués par la sortie impulsions.

L'appareil raccordé à la sortie impulsions est configuré pour que 10 impulsions correspondent à 1 kg.

Solution :

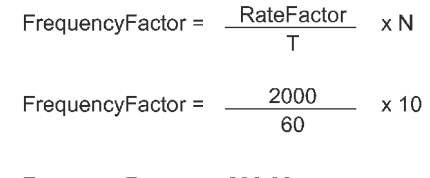

FrequencyFactor = 333.33

Configurer les paramètres comme suit :

- Valeur débit : 2000
- Valeur fréquence : 333.33

#### 2.3.3 Configurer la largeur maximum d'impulsion

| Indicateur     | Non disponible                                                                      |
|----------------|-------------------------------------------------------------------------------------|
| ProLink II     | ProLink→Configuration→Frequency→Freq Pulse Width                                    |
| Interface HART | 6,3,1,6,6/7<br>Detailed Setup→Config Outputs→Channel Setup→FO Setup→Max Pulse Width |

La largeur maximum d'impulsion sert à garantir que la durée du signal de l'état actif est suffisamment élevée pour être détectée par l'appareil raccordé à la sortie impulsions.

#### Restriction

Si le transmetteur est configuré pour deux sorties impulsions, la largeur maximum d'impulsion n'est pas activée. Les sorties fonctionnent toujours à un rapport cyclique de 50 %.

Le signal de l'état actif peut être le niveau haut de tension ou 0, 0 v, selon la configuration du Front d'impulsion, comme indiqué dans le Tableau 2-7.

| Etat actif                      | Largeur d'impulsion   |
|---------------------------------|-----------------------|
| Niveau haut actif (Active high) | $\longleftrightarrow$ |
| Niveau bas actif (Active low)   |                       |

#### Conseils

- La valeur par défaut (0) de la largeur maximum d'impulsion convient à la plupart des applications. La valeur par défaut permet d'obtenir un signal d'impulsion d'un rapport cyclique de 50 %. Les compteurs à hautes fréquences (tels que les convertisseurs fréquence-tension et fréquence-courant ou les périphériques Micro Motion) requièrent généralement un rapport cyclique d'environ 50 %.
- Certains automates programmables et totalisateurs électromécaniques à fréquence d'acquisition peu élevée requièrent un signal d'entrée à niveau haut de largeur constante et à niveau bas de largeur variable. En principe, les spécifications de ces appareils stipulent unelargeur minimum d'impulsion requise.

#### Largeur maximum d'impulsion

La largeur maximum d'impulsion peut être réglée sur 0 ou des valeurs comprises entre 0, 5 ms et 277, 5 ms. La valeur entrée par l'utilisateur s'ajuste automatiquement à la valeur valide la plus proche.

 Si la largeur maximum d'impulsion est réglée sur 0 (réglage par défaut), le rapport cyclique du signal de sortie sera toujours de 50 %, quelle que soit la fréquence de la sortie. Voir la Figure 2-1.

#### Figure 2-1 Rapport cyclique de 50 %

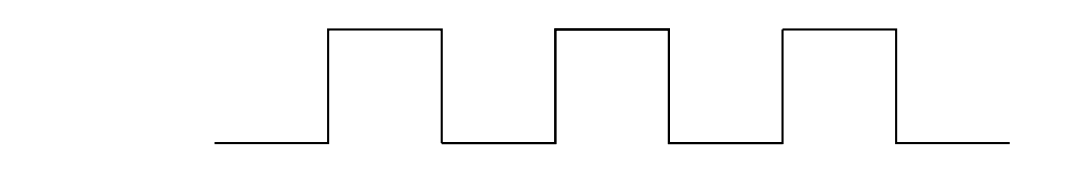

• Si la largeur maximum d'impulsion est réglée sur une valeur autre que 0, le rapport cyclique dépend de la fréquence de transition.

La fréquence de transition est calculée comme suit :

CrossoverFrequency=

1 2 x MaximumPulseWidth

- Lorsque la fréquence est inférieure à la fréquence de transition, la largeur d'impulsion est égale à la largeur maximum configurée et le rapport cyclique varie avec la fréquence.
- Lorsque la fréquence est supérieure à la fréquence de transition, le rapport cyclique du signal de sortie est 50% (les états haut et bas ont la même durée) et la largeur d'impulsion diminue lorsque la fréquence augmente.

## • Exemple : Largeur maximum d'impulsion avec exigences d'automate programmable industriel spécifiques

L'appareil raccordé à la sortie impulsions est un automate programmable industriel dont la largeur d'impulsion est spécifiée à 50 ms. La fréquence de transition est de 10 Hz.

Solution : Régler la largeur maximum d'impulsion sur 50 ms.

Résultat :

- En dessous de 10 Hz, l'état haut de la sortie impulsions est fixe à 50 ms et la durée de l'état bas varie avec la fréquence.
- Au-dessus de 10 Hz, le signal de la sortie impulsions est une onde carrée de rapport cyclique égal à 50 %.

#### 2.3.4 Configurer le front d'impulsion

| Indicateur     | OFF-LINE MAINT→OFF-LINE CONFG→IO→CH B→SET FO→FO POLAR<br>OFF-LINE MAINT→OFF-LINE CONFG→IO→CH C→SET FO→FO POLAR |
|----------------|----------------------------------------------------------------------------------------------------|
| ProLink II     | ProLink→Configuration→Frequency→Freq Output Polarity                                                           |
| Interface HART | 6,3,1,6,7/8<br>Detailed Setup→Config Outputs→Channel Setup→FO Setup→Polarity                                   |

Le paramètre Front d'impulsion (Polarity) détermine si les impulsions correspondent aux fronts montants ou descendants du signal. Le front montant (sélectionné par défaut) convient à la plupart des applications. Le niveau bas actif n'est utilisé qu'avec certains types de compteurs d'impulsions à très basse fréquence.

#### **Options de front d'impulsion**

#### Tableau 2-8Options de front d'impulsion

| Etat actif                         | Tension de référence (OFF)                                                                                                    | Tension d'impulsion (ON)                                                                                                    |
|------------------------------------|----------------------------------------------------------------------------------------------------|----------------------------------------------------------------------------------------------------|
| Niveau haut actif<br>(Active high) | 0                                                                                                    | Le niveau est fonction de la tension<br>d'alimentation, de la résistance de<br>rappel et de la charge (pour plus de<br>détails, voir le manuel d'installation<br>du transmetteur) |
| Niveau bas actif<br>(Active low)   | Le niveau est fonction de la tension<br>d'alimentation, de la résistance de<br>rappel et de la charge (pour plus de<br>détails, voir le manuel d'installation<br>du transmetteur) | 0                                                                                                    |

| Indicateur     | OFF-LINE MAINT $\rightarrow$ OFF-LINE CONFG $\rightarrow$ IO $\rightarrow$ CH B $\rightarrow$ SET FO $\rightarrow$ MODE OFF-LINE MAINT $\rightarrow$ OFF-LINE CONFG $\rightarrow$ IO $\rightarrow$ CH C $\rightarrow$ SET FO $\rightarrow$ MODE |
|----------------|----------------------------------------------------------------------------------------------------|
| ProLink II     | ProLink→Configuration→Frequency→Freq Output Mode                                                                                                    |
| Interface HART | 6,3,1,6,8/9<br>Detailed Setup→Config Outputs→Channel Setup→FO Setup→Mode                                                                                                    |

#### 2.3.5 Configurer le mode d'exploitation

Le mode d'exploitation permet de définir la relation entre les deux sorties impulsions (mode double train d'impulsions).

#### **Prérequis**

Avant de configurer le mode d'exploitation, veiller à ce que le canal B et le canal C soient configurés pour fonctionner en tant que sorties impulsions. Si le transmetteur ne dispose pas de deux sorties impulsions, le mode d'exploitation est configuré sur simple et ne peut pas être modifié.

#### Options de mode d'exploitation

#### Tableau 2-9Options de mode d'exploitation

| Option                                                    | Comporteme | ent des voies | Conditions de service                                       |
|-----------------------------------------------------------|------------|---------------|-------------------------------------------------------------|
| En phase                                                  | Voie B     |               |                                                             |
| Rapport cyclique de 50 %                                  | Voie C     |               |                                                             |
| Déphasage de 90°                                          | Voie B     |               |                                                             |
| Rapport cyclique de 50 %                                  | Voie C     |               |                                                             |
| Déphasage de                                              | Voie B     |               |                                                             |
| -90°<br>Rapport cyclique<br>de 50 %                       | Voie C     |               |                                                             |
| Déphasage de Vo<br>180° Vo<br>Rapport cyclique<br>de 50 % | Voie B     |               |                                                             |
|                                                           | Voie C     |               |                                                             |
| Quadrature <sup>(12)</sup><br>Rapport cyclique<br>de 50 % | Voie B     |               | Ecoulement normal                                           |
|                                                           | Voie C     |               | La voie C est en retard de 90° sur le<br>train de la voie B |
|                                                           | Voie B     |               | Ecoulement inverse                                          |
|                                                           | Voie C     |               | La voie C est en avance de 90° sur le train de la voie B    |
|                                                           | Voie B     |               | Défaut                                                      |
|                                                           | Voie C     |               | La vole C est force a U                                     |

<sup>(12)</sup> Le mode quadrature n'est en principe utilisé que dans pour satisfaire aux exigences de certaines applications de transactions commerciales.

## 2.3.6 Configurer l'action sur défaut de la sortie impulsions et le niveau de défaut de la sortie impulsions

| Indicateur     | Non disponible                                                                                                    |
|----------------|----------------------------------------------------------------------------------------------------|
| ProLink II     | ProLink→Configuration→Frequency→Freq Fault Action<br>ProLink→Configuration→Frequency→Freq Fault Level                                                                                                  |
| Interface HART | 6,3,1,6,FO Fault Indicator<br>Detailed Setup→Config Outputs→Channel Setup→FO Setup→FO Fault Indicator<br>6,3,1,6,FO Fault Value<br>Detailed Setup→Config Outputs→Channel Setup→FO Setup→FO Fault Value |

L'Action sur défaut de la sortie impulsions contrôle le comportement de la sortie impulsions lorsque le transmetteur détecte un défaut de fonctionnement.

#### Remarque

Si le maintien de dernière valeur mesurée est associé à une temporisation non nulle, le transmetteur ne met pas en œuvre l'action sur défaut tant que la temporisation ne s'est pas écoulée.

#### Options d'action sur défaut de la sortie impulsions

|                       | Code de l'inter-      | Comportement de la sortie impulsions                                                                            |                                                                                                    |  |
|-----------------------|-----------------------|----------------------------------------------------------------------------------------------------|----------------------------------------------------------------------------------------------------|--|
| Code ProLink II       | munication<br>HART    | Tous les modes hormis le mode quadrature (13)                                                                   | Mode quadrature                                                                                                    |  |
| Valeur haute (14)     | Valeur haute (14)     | Grandeur de la valeur haute<br>configurée :<br>• Plage réglable : 10–15000 Hz<br>• Valeur par défaut : 15000 Hz | <ul> <li>Voie B : Grandeur de la valeur haute configurée :</li> <li>Plage réglable : 10–15000 Hz</li> <li>Valeur par défaut : 15000 Hz</li> <li>Voie C : 0 Hz</li> </ul> |  |
| Valeur basse          | Valeur basse          | 0 Hz                                                                                                    | Voie B : Grandeur de la valeur haute<br>configurée :<br>Plage réglable : 10–15000 Hz<br>Valeur par défaut : 15000 Hz<br>Voie C : 0 Hz                                    |  |
| Zéro interne          | Zéro interne          | 0 Hz                                                                                                    | Voie B : Grandeur de la valeur haute<br>configurée :<br>Plage réglable : 10–15000 Hz<br>Valeur par défaut : 15000 Hz<br>Voie C : 0 Hz                                    |  |
| Néant (par<br>défaut) | Néant (par<br>défaut) | La sortie continue d'indiquer la valeur<br>du mesurande                                                         | Voie B : La sortie continue d'indiquer<br>la valeur du mesurande<br>Voie C : La sortie continue d'indiquer<br>la valeur du mesurande                                     |  |

#### Tableau 2-10 Options d'action sur défaut de la sortie impulsions

<sup>(13)</sup> s'appliquent aux canaux B et C.

<sup>(14)</sup> Si valeur haute est sélectionné, la grandeur de la valeur haute doit aussi être configurée.

ATTENTION ! Si l'action sur défaut de la sortie analogique ou l'action sur défaut de la sortie impulsions est configurée sur Néant, vérifier que l'Action sur défaut des grandeurs transmises par voie numérique est également configurée sur Néant. Sinon, la sortie ne représentera pas la valeur réelle du mesurande, ce qui risque d'entraîner des erreurs de mesure et d'avoir des conséquences inattendues sur le procédé.

ATTENTION ! Si l'action sur défaut pour les valeurs transmises par communication numérique est configurée sur IEEE NaN, l'action sur défaut de la sortie analogique ou l'action sur défaut de la sortie impulsions ne peut pas être configurée sur Néant. Si une telle configuration est tentée, le transmetteur ne l'acceptera pas.

#### 2.4 Configurer la ou les sorties TOR

| Indicateur     | OFF-LINE MAINT→OFF-LINE CONFG→IO→CH B→SET DO<br>OFF-LINE MAINT→OFF-LINE CONFG→IO→CH C→SET DO |
|----------------|----------------------------------------------------------------------------------------------|
| ProLink II     | ProLink→Configuration→Discrete Output                                                        |
| Interface HART | 6,3,1,7<br>Detailed Setup→Config Outputs→Channel Setup→DI/DO Setup                           |

La sortie TOR sert à transmettre les états d'un débitmètre ou d'un procédé spécifiques. Les paramètres de sortie TOR contrôlent quel état est transmis et la façon dont il est transmis. Le transmetteur peut être doté d'aucune, d'une ou de deux sorties TOR, selon la configuration des voies B et C. Si les voies B et C sont configurées en tant que sorties TOR, elles fonctionnent indépendamment et peuvent être configurées séparément.

Les paramètres de la sortie tout-ou-rien sont les suivants :

- Origine de la sortie TOR
- Polarité des sorties TOR
- Action sur défaut de la sortie TOR

#### Restriction

Avant de configurer la sortie TOR, configurer une voie en tant que sortie TOR.

#### Contrôle de configuration

#### Important

Lors de chaque modification d'un paramètre de sortie TOR, vérifier tous les autres paramètres de la sortie TOR avant la remise en service du débitmètre. Dans certaines situations, le transmetteur charge automatiquement des valeurs enregistrées qui peuvent ne pas être appropriées pour l'application considérée.

| Indicateur     | OFF-LINE MAINT $\rightarrow$ OFF-LINE CONFG $\rightarrow$ IO $\rightarrow$ CH B $\rightarrow$ SET DO $\rightarrow$ DO 1 SRC OFF-LINE MAINT $\rightarrow$ OFF-LINE CONFG $\rightarrow$ IO $\rightarrow$ CH C $\rightarrow$ SET DO $\rightarrow$ DO 2 SRC |
|----------------|----------------------------------------------------------------------------------------------------|
| ProLink II     | ProLink→Configuration→Discrete Output→Discrete Output 1→DO1 Assignment<br>ProLink→Configuration→Discrete Output→Discrete Output 2→DO2 Assignment                                                                                                    |
| Interface HART | 6,3,1,7,4<br>Detailed Setup→Config Outputs→Channel Setup→DI/DO Setup→DO 1 Is<br>6,3,1,7,7<br>Detailed Setup→Config Outputs→Channel Setup→DI/DO Setup→DO 2 Is                                                                                            |

#### 2.4.1 Configurer la source de la sortie TOR

La source de la sortie TOR contrôle quel état du débitmètre ou du procédé est transmis par la sortie TOR.

#### Options de source de sortie TOR

| Tableau 2-11 | Ontions | de | source | de | sortie | TOR |
|--------------|---------|----|--------|----|--------|-----|
|              | Options | ue | Source | ue | 301110 |     |

| Option                           | Code de<br>l'indicateur | Code ProLink II                              | Code de l'inter-<br>face de com-<br>munication<br>HART | Etat                 | Le niveau de la<br>sortie TOR (15) |
|----------------------------------|-------------------------|----------------------------------------------|--------------------------------------------------------|----------------------|------------------------------------|
| Evénement TOR                    | D EV x                  | Evénement                                    | Evénement                                              | Activé               | Niveau haut                        |
| 1-5 (10)                         |                         | TOR X                                        | TOR X                                                  | Eteint               | 0 V                                |
| Evénement 1–2                    | EVNT1                   | Evénement 1                                  | Evénement 1                                            | Activé               | Niveau haut                        |
| (17)                             | EVNT2<br>E1OR2          | Evénement 2<br>Evénement 1 ou<br>Evénement 2 | Evénement 2<br>Evénement 1 ou<br>Evénement 2           | Eteint               | 0 V                                |
| Contacteur de<br>débit (18) (19) | CONTQ                   | Etat du<br>contacteur de<br>débit            | Flow Switch                                            | Activé               | Niveau haut                        |
|                                  |                         |                                              |                                                        | Eteint               | 0 V                                |
| Sens<br>d'écoulement             | SENS                    | Sens<br>d'écoulement                         | Forward/Reverse                                        | Ecoulement<br>normal | 0 V                                |
|                                  |                         |                                              |                                                        | Ecoulement inverse   | Niveau haut                        |
| Etalonnage en                    | ZERO                    | Etalonnage en                                | Etalonnage en                                          | Activé               | Niveau haut                        |
| cours                            |                         | cours                                        | cours                                                  | Eteint               | 0 V                                |
| Défaut                           | DEFAU                   | Indication de                                | Défaut                                                 | Activé               | Niveau haut                        |
|                                  |                         | présence d'un<br>défaut                      |                                                        | Eteint               | 0 V                                |
| Défaut de                        | Non disponible          | Défaut de                                    | Non disponible                                         | Activé               | Niveau haut                        |
| validation du<br>débitmètre      |                         | validation du<br>débitmètre                  |                                                        | Eteint               | 0 V                                |

#### Remarque

Si le transmetteur dispose de deux sorties TOR :

- Elles peuvent être configurées séparément. Par exemple, l'une peut être affectée au contacteur de débit et l'autre au défaut.
- Si les deux sont affectées au contacteur de débit, les mêmes réglages de la grandeur du contacteur de débit, de la valeur de seuil du contacteur de débit et de l'hystérésis du contacteur de débit seront appliquées aux deux sorties TOR.

<sup>(15)</sup> suppose que la Polarité de la sortie TORest réglée sur « niveau haut actif ». Si la Polarité de la sortie TOR est réglée sur « niveau bas actif », inverser les niveaux.

<sup>(16)</sup> Evénements configurés à l'aide du modèle d'événement avancé.

<sup>(17)</sup> Evénements configurés à l'aide du modèle d'événement de base.

<sup>(18)</sup> Si la source de la sortie TOR est réglée sur contacteur de débit, il est aussi nécessaire de configurer la grandeur du contacteur de débit, la valeur de seuil du contacteur de débit et l'hystérésis.

<sup>(19)</sup> Si le transmetteur est configuré avec deux sorties TOR, elles peuvent toutes deux être réglées sur la grandeur du contacteur de débit. Elles partageront toutefois les réglages de la grandeur du contacteur de débit, de la valeur de seuil du contacteur de débit et de l'hystérésis.

#### Configurer les paramètres du contacteur de débit

| Indicateur     | OFF-LINE MAINT $\rightarrow$ OFF-LINE CONFG $\rightarrow$ IO $\rightarrow$ CH B $\rightarrow$ SET DO $\rightarrow$ CONFIG FL SW OFF-LINE MAINT $\rightarrow$ OFF-LINE CONFG $\rightarrow$ IO $\rightarrow$ CH B $\rightarrow$ SET DO $\rightarrow$ CONFIG FL SW                                                          |
|----------------|----------------------------------------------------------------------------------------------------|
| ProLink II     | ProLink→Configuration→Flow→Flow Switch Setpoint<br>ProLink→Configuration→Flow→Flow Switch Variable<br>ProLink→Configuration→Flow→Flow Switch Hysteresis                                                                                                    |
| Interface HART | 6,3,1,7,Flow Switch Setpoint<br>Detailed Setup→Config Outputs→Channel Setup→DI/DO Setup→Flow Switch Setpoint<br>6,3,1,7,Flow Switch Variable<br>Detailed Setup→Config Outputs→Channel Setup→DI/DO Setup→Flow Switch Variable<br>6,3,1,7,Hysteresis<br>Detailed Setup→Config Outputs→Channel Setup→DI/DO Setup→Hysteresis |

Le contacteur de débit sert à indiquer que le débit (mesuré par la grandeur de débit configurée) a chuté en-dessous du seuil spécifié. Le contacteur de débit est mis en œuvre avec une hystérésis spécifiée par l'utilisateur.

#### **Procédure**

- 1. Régler l'origine de la sortie impulsions sur contacteur de débit, si cela n'est pas déjà fait.
- 2. Régler la grandeur du contacteur de débit sur la grandeur de débit qui sera utilisée pour contrôler le contacteur de débit.
- 3. Régler la valeur de seuil du contacteur de débit au débit en dessous duquel l'activation du contacteur de débit est souhaitée.
- 4. Régler l'hystérésis sur le pourcentage de variation supérieur et inférieur à la valeur de seuil qui constituera la zone morte.

L'hystérésis définit une plage autour de la valeur de seuil à l'intérieur de laquelle le contacteur de débit demeure fixe. La valeur par défaut est 5 %. La plage est comprise entre 0,1 % et 10 %.

Par exemple, si la valeur de seuil du contacteur de débit = 100 g/s et l'hystérésis = 5 % et le débit chute sous 95 g/s, la sortie TOR s'active. Elle demeure active jusqu'à ce que le débit dépasse 105 g/s puis se désactive et reste dans cet état jusqu'à ce que le débit chute sous 95 g/s.

#### 2.4.2 Configurer la polarité de la sortie TOR

| Indicateur     | OFF-LINE MAINT $\rightarrow$ OFF-LINE CONFG $\rightarrow$ IO $\rightarrow$ CH B $\rightarrow$ SET DO $\rightarrow$ DO 1 POLAR OFF-LINE MAINT $\rightarrow$ OFF-LINE CONFG $\rightarrow$ IO $\rightarrow$ CH C $\rightarrow$ SET DO $\rightarrow$ DO 2 POLAR |
|----------------|----------------------------------------------------------------------------------------------------|
| ProLink II     | ProLink→Configuration→Discrete Output→Discrete Output 1→DO Polarity<br>ProLink→Configuration→Discrete Output→Discrete Output 2→DO Polarity                                                                                                    |
| Interface HART | 6,3,1,7,5<br>Detailed Setup→Config Outputs→Channel Setup→DI/DO Setup→DO 1 Polarity<br>6,3,1,7,8<br>Detailed Setup→Config Outputs→Channel Setup→DI/DO Setup→DO 2 Polarity                                                                                    |

Les sorties TOR ont deux états : ON (Activé) et OFF (Désactivé). Deux niveaux de tension différents sont utilisés pour représenter ces états. La polarité de la sortie TOR contrôle quel niveau de tension représente un état particulier.

#### Options de polarité de la sortie TOR

#### Tableau 2-12 Options de polarité de la sortie TOR

| Etat actif        | Alimentation de la sortie TOR | Description                                                                                                    |
|-------------------|-------------------------------|----------------------------------------------------------------------------------------------------|
| Niveau haut actif | Interne                       | <ul> <li>Lorsque la sortie est activée, elle est ramenée à une tension interne de 15 V par l'intermédiaire d'une résistance de rappel interne.</li> <li>Lorsque la sortie est désactivée, elle est ramenée à 0 V.</li> </ul>                 |
|                   | Externe                       | <ul> <li>Lorsque la sortie est activée, elle est ramenée à une tension externe de 30 V maximum par l'intermédiaire d'une résistance de rappel externe.</li> <li>Lorsque la sortie est désactivée, elle est ramenée à 0 V.</li> </ul>         |
| Niveau bas actif  | Interne                       | <ul> <li>Lorsque la sortie est activée, elle est ramenée à 0 V.</li> <li>Lorsque la sortie est désactivée, elle est ramenée à une tension interne de 15 V par l'intermédiaire d'une résistance de rappel interne.</li> </ul>                 |
|                   | Externe                       | <ul> <li>Lorsque la sortie est activée, elle est ramenée à 0 V.</li> <li>Lorsque la sortie est désactivée, elle est ramenée<br/>à une tension externe de 30 V maximum par<br/>l'intermédiaire d'une résistance de rappel externe.</li> </ul> |

#### Figure 2-2 Circuit d'une sortie TOR typique (alimentation interne)

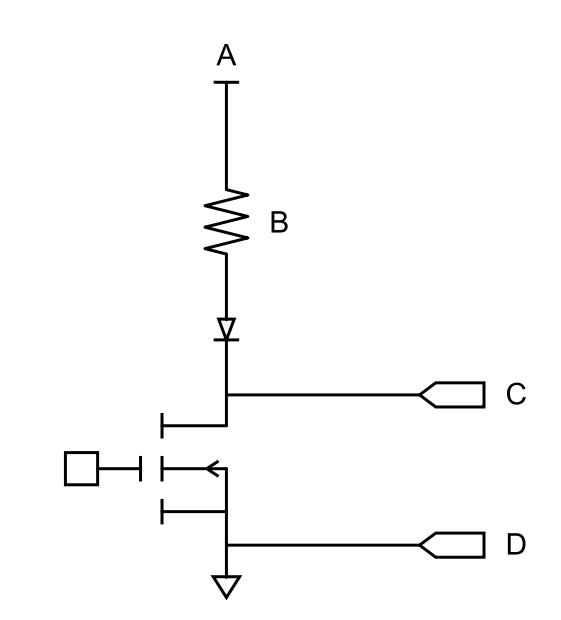

- A 15 V (nominal)
- Β 3.2 ΚΩ
- C Sortie +
- D Sortie-

| Indicateur     | Non disponible                                                                                                    |
|----------------|----------------------------------------------------------------------------------------------------|
| ProLink II     | ProLink→Configuration→Discrete Output→Discrete Output 1→DO1 Fault Action<br>ProLink→Configuration→Discrete Output→Discrete Output 2→DO2 Fault Action                                     |
| Interface HART | 6,3,1,7,6<br>Detailed Setup→Config Outputs→Channel Setup→DI/DO Setup→DO 1 Fault Indication<br>6,3,1,7,9<br>Detailed Setup→Config Outputs→Channel Setup→DI/DO Setup→DO 2 Fault Indication |

#### 2.4.3 Configurer l'action sur défaut de la sortie TOR

L'Action sur défaut de la sortie TOR contrôle le comportement de la sortie TOR lorsque le transmetteur détecte un défaut de fonctionnement.

#### Remarque

Si le maintien de dernière valeur mesurée est associé à une temporisation non nulle, le transmetteur ne met pas en œuvre l'action sur défaut tant que la temporisation ne s'est pas écoulée.

ATTENTION ! Ne pas utiliser l'action sur défaut de la sortie TOR comme indicateur de la présence d'un défaut. Comme la sortie TOR est toujours activée ou désactivée, il peut ne pas être possible de distinguer son action sur défaut de son état de fonctionnement normal. Pour utiliser la sortie TOR comme indicateur de la présence d'un défaut, voir Section 2.4.4.

#### Options d'action sur défaut de la sortie TOR

#### Tableau 2-13Options d'action sur défaut de la sortie TOR

|                    | Code de l'interface      |                | Niveau de sortie TOR                    |                                |  |
|--------------------|--------------------------|----------------|-----------------------------------------|--------------------------------|--|
| Code ProLink II    | de communication<br>HART | Etat de défaut | Polarité = niveau<br>haut actif         | Polarité = niveau<br>bas actif |  |
| Valeur haute       | Valeur haute             | Défaut         | Tension spécifique                      | 0 V                            |  |
|                    |                          | Pas de défaut  | La sortie TOR est cont<br>de sortie TOR | trôlée par une source          |  |
| Valeur basse       | Valeur basse             | Défaut         | 0 V                                     | Tension spécifique             |  |
|                    |                          | Pas de défaut  | La sortie TOR est cont<br>de sortie TOR | trôlée par une source          |  |
| Néant (par défaut) | Néant (par défaut)       | Non applicable | La sortie TOR est cont<br>de sortie TOR | trôlée par une source          |  |

#### 2.4.4 Indication des défauts avec la sortie TOR

Pour indiquer la présence d'un défaut par le sortie TOR, régler les paramètres comme suit :

- Origine de la sortie TOR = Défaut
- Action sur défaut de la sortie TOR = Néant

#### Remarque

Si l'origine de la sortie TOR est configurée sur Défaut et qu'un défaut se produit, la sortie TOR est toujours activée. Le réglage de l'action sur défaut de la sortie TOR est ignoré.

#### 2.5 Configurer l'entrée TOR

| Indicateur     | OFF-LINE MAINT→OFF-LINE CONFG→IO→CH C→SET DI                       |
|----------------|--------------------------------------------------------------------|
| ProLink II     | ProLink→Configuration→Discrete Input                               |
| Interface HART | 6,3,1,7<br>Detailed Setup→Config Outputs→Channel Setup→DI/DO Setup |

L'entrée tout-ou-rien permet de commander une ou plusieurs actions du transmetteur à distance. Le transmetteur peut être doté d'aucune ou d'une entrée tout-ou-rien, selon la configuration du canal C.

Les paramètres de l'entrée tout-ou-rien sont les suivants :

- Action de l'entrée TOR
- Etat actif de l'entrée TOR

#### 2.5.1 Configurer l'action de l'entrée TOR

| Indicateur     | OFF-LINE MAINT $\rightarrow$ OFF-LINE CONFG $\rightarrow$ IO $\rightarrow$ CH C $\rightarrow$ SET DI $\rightarrow$ DI ACT |
|----------------|----------------------------------------------------------------------------------------------------|
| ProLink II     | ProLink→Configuration→Discrete Input→Action                                                                               |
| Interface HART | 6,8,1<br>Detailed Setup→Discrete Actions→Assign Discretes                                                                 |

L'action de l'entrée TOR contrôle la ou les actions que le transmetteur effectue lorsque l'entrée TOR passe de mode désactivé au mode activé.

ATTENTION ! Avant d'affecter des actions à un événement avancé ou une sortie TOR, vérifier l'état de l'événement ou du dispositif à distance raccordé. S'il est activé, toutes les actions affectées seront effectuées lorsque la nouvelle configuration sera mise en œuvre. Si ce n'est pas acceptable, attendre un moment opportun pour affecter des actions à l'événement ou à l'entrée TOR.

#### **Options d'action de l'entrée TOR**

#### Tableau 2-14 Options d'Action d'entrée TOR ou d'Action de l'événement avancé

| Action                                                                | Code de l'indicateur | Code ProLink II                                                              | Code de l'interface de<br>communication HART |  |
|-----------------------------------------------------------------------|----------------------|------------------------------------------------------------------------------|----------------------------------------------|--|
| Néant (par défaut)                                                    | NEANT                | Néant                                                                        | Néant                                        |  |
| Lancer l'ajustage du zéro                                             | AJUSTAGE ZERO        | Ajustage du zéro                                                             | Ajustage du zéro                             |  |
| Activation / blocage des totalisateurs                                | ACT_STOP TOT         | Activation/blocage Activation/blocage totalisations totalisations            |                                              |  |
| R.A.Z. du total partiel en masse                                      | R.A.Z. MASSE         | R.A.Z. du totalisateur partiel en masse                                      | R.A.Z. du totalisateur partiel en masse      |  |
| R.A.Z. du total partiel en volume                                     | R.A.Z. VOL           | R.A.Z. du totalisateur partiel en volume                                     | R.A.Z. du totalisateur partiel en volume     |  |
| R.A.Z. du total partiel<br>en volume de gaz aux<br>conditions de base | R.A.Z. GSV T         | R.A.Z. total partiel en vol de gaz aux conditions de base conditions de base |                                              |  |
| R.A.Z. de tous les totaux                                             | R.A.Z. TOUS          | R.A.Z. de tous les totaux                                                    | R.A.Z. de tous les totaux                    |  |
| R.A.Z. total partiel en volume à température de référence             | TCVOL                | R.A.Z. total volume<br>référence API R.A.Z. total partiel en<br>volume       |                                              |  |

| Action                                 | Code de l'indicateur | Code ProLink II                           | Code de l'interface de<br>communication HART |  |
|----------------------------------------|----------------------|-------------------------------------------|----------------------------------------------|--|
| R.A.Z. total volume de<br>référence    | R.A.Z. STD V         | R.A.Z. total volume<br>référence MC       | Non disponible                               |  |
| R.A.Z. du total partiel en masse nette | R.A.Z. NET M         | R.A.Z. du total partiel en masse nette MC | Non disponible                               |  |
| R.A.Z. du total partiel en volume net  | R.A,Z, NET V         | R.A.Z. total vol net MC                   | Non disponible                               |  |
| Courbe d'augmentation                  | COURBE INCr          | MC : sélection courbe<br>suivante         | Non disponible                               |  |
| Lancer la validation du<br>débitmètre  | LANCER VALIDATION    | Lancer la validation du<br>débitmètre     | Non disponible                               |  |

#### Tableau 2-14 Options d'Action d'entrée TOR ou d'Action de l'événement avancé suite

ATTENTION ! Avant d'affecter des actions à un événement avancé ou une sortie TOR, vérifier l'état de l'événement ou du dispositif à distance raccordé. S'il est activé, toutes les actions affectées seront effectuées lorsque la nouvelle configuration sera mise en œuvre. Si ce n'est pas acceptable, attendre un moment opportun pour affecter des actions à l'événement ou à l'entrée TOR.

#### 2.5.2 Configurer la polarité de l'entrée TOR

| Indicateur     | OFF-LINE MAINT $\rightarrow$ OFF-LINE CONFG $\rightarrow$ IO $\rightarrow$ CH C $\rightarrow$ SET DI $\rightarrow$ DI POLAR |
|----------------|----------------------------------------------------------------------------------------------------|
| ProLink II     | ProLink→Configuration→Discrete Input→Polarity                                                                               |
| Interface HART | 6,3,1,7,3<br>Detailed Setup→Config Outputs→Channel Setup→DI/DO Setup→DI 1 Polarity                                          |

L'entrée TOR a deux états : ON (Activé) et OFF (Désactivé). La polarité de l'entrée TOR contrôle comment le transmetteur fait correspondre le niveau de tension d'entrée avec les états ON et OFF.

#### **Options de polarité de l'entrée TOR**

#### Tableau 2-15Options de polarité de l'entrée TOR

| Etat actif        | Alimentation de l'entrée<br>TOR | Description                                                          | État de l'entrée<br>TOR |
|-------------------|---------------------------------|----------------------------------------------------------------------|-------------------------|
| Niveau haut actif | Interne                         | Niveau haut                                                          | Activé                  |
| (Active high)     |                                 | Niveau bas                                                           | Eteint                  |
|                   | Externe                         | Le niveau aux bornes de l'entrée est compris entre 3 et 30 Vcc       | Activé                  |
|                   |                                 | Le niveau aux bornes de<br>l'entrée est < 0,8 Vcc                    | Eteint                  |
| Niveau bas actif  | Interne                         | Niveau bas                                                           | Activé                  |
|                   |                                 | Niveau haut                                                          | Eteint                  |
|                   | Externe                         | Le niveau aux bornes de<br>l'entrée est < 0,8 Vcc                    | Activé                  |
|                   |                                 | Le niveau aux bornes de<br>l'entrée est compris entre 3<br>et 30 Vcc | Eteint                  |

#### 2.6 Configurer la communication numérique

| Indicateur     |                                                    |
|----------------|----------------------------------------------------|
| ProLink II     | ProLink→Configuration→Device                       |
| Interface HART | 6,3,2<br>Detailed Setup→Config Outputs→HART Output |

Les paramètres de communication numérique contrôlent la façon dont le transmetteur communique avec les appareils externes.

Le Transmetteur Modèle 2700 à E/S multi-signal est compatible avec les types suivants de communication numérique :

- HART/Bell 202 sur les bornes de la sortie analogique primaire
- Modbus/RS485 par le port service

L'action sur défaut pour les valeurs transmises par communication numérique s'applique à tous les types de communication numérique.

#### Remarque

Le port service réagit automatiquement à une large gamme de demandes de connexion. Il n'est pas configurable.

#### 2.6.1 Configurer la communication HART/Bell 202

| Indicateur     |                                                    |
|----------------|----------------------------------------------------|
| ProLink II     | ProLink→Configuration→Device→Digital Comm Settings |
| Interface HART | 6,3,2<br>Detailed Setup→Config Outputs→HART Output |

Les paramètres de communication HART/Bell 202 sont compatibles avec le protocole de communication HART avec les bornes de sortie analogique primaire du transmetteur connectées à un réseau HART/Bell 202.

Les paramètres de communication HART/Bell 202 sont les suivants :

- Adresse HART (Adresse d'interrogation)
- Courant de boucle variable (ProLink II) ou Action de la sortie analogique (Interface de communication HART)
- Paramètres du mode rafale (en option)
- Grandeurs HART (en option)

#### **Procédure**

1. Régler le paramètre Protocole sur HART/Bell 202.

La Parité, les Bits d'arrêt et la Vitesse (baud) sont automatiquement réglés.

2. Régler l'Adresse HART à une valeur comprise entre 0 et 15.

L'adresse HART doit être unique sur le réseau. L'adresse par défaut (0) est généralement utilisée à moins d'être dans un environnement multipoint.

#### Conseil

Les appareils qui communiquent sous le protocole HART sont identifiés sur le réseau soit à l'aide de l'adresse HART, soit à l'aide du numéro de repère HART (repère logiciel). Configurer l'un ou l'autre, ou les deux, selon les besoins des autres appareils HART. 3. Vérifier le réglage du Courant de boucle variable (Action de la sortie analogique) et le modifier si nécessaire.

| Activé    | Le courant de la sortie analogique primaire varie proportionnellement à la grandeur qui a été affecté à la sortie. |
|-----------|----------------------------------------------------------------------------------------------------|
| Désactivé | Le courant de la sortie analogique primaire est figé à 4 mA et ne représente pas la valeur du mesurande.           |

#### Conseil

Lorsque ProLink II est utilisé pour régler l'adresse HART sur 0, ProLink II active aussi le Courant de boucle variable. Lorsque ProLink II est utilisé pour régler l'adresse HART sur toute autre valeur, ProLink II désactive aussi le Courant de boucle variable. Ceci permet d'éviter de faire varier accidentellement le courant de boucle si le transmetteur est connecté à un réseau multipoint. Si l'adresse HART doit être modifiée, il est important de vérifier que le paramètre Courant de boucle variable est correctement configuré.

4. Activer et configurer les paramètres rafale (en option).

#### Conseil

Dans les installations typiques, le mode rafale est désactivé. N'activer le mode rafale que si un autre appareil du réseau requiert la communication en mode rafale.

5. Configurer les variables HART (en option).

#### Configurer les paramètres rafale

| Indicateur     | Non disponible                                     |
|----------------|----------------------------------------------------|
| ProLink II     | ProLink→Configuration→Device→Burst Setup           |
| Interface HART | 6,3,2<br>Detailed Setup→Config Outputs→HART Output |

Le mode rafale est un mode de communication particulier du protocole HART. Lorsque le mode rafale est activé, le niveau de la sortie analogique est figé et le transmetteur transmet les données par paquets à intervalles réguliers sur la sortie analogique primaire. Les paramètre rafale contrôlent les informations transmises lors que le mode rafale est activé.

#### Conseil

Dans les installations typiques, le mode rafale est désactivé. N'activer le mode rafale que si un autre appareil du réseau requiert la communication en mode rafale.

#### **Procédure**

- 1. Activer le mode rafale.
- 2. Configurer l'option de fonctionnement du mode rafale.

| Variable principale<br>(ProLink II)<br>PV (interface de<br>communication HART)                       | A chaque transmission, le transmetteur envoie la valeur de la variable principale (PV), exprimée dans l'unité de mesure configurée de la grandeur (par ex. 14,0 g/s, 13,5 g/s, 12,0 g/s). |
|----------------------------------------------------------------------------------------------------|----------------------------------------------------------------------------------------------------|
| Courant PV et %<br>échelle (ProLink II)<br>% échelle/courant<br>(interface de<br>communication HART) | A chaque transmission, le transmetteur indique le pourcentage d'échelle de la variable primaire et le niveau de courant instantané de la sortie analogique (par ex. 25 %, 11,0 mA).       |

| Vars dynamiques et<br>courant PV (ProLink II)<br>Grandeurs/courant<br>(interface de<br>communication HART) | Le transmetteur envoie des grandeurs PV, SV, TV et QV exprimées dans l'unité de mesure configurée pour chaque grandeur, ainsi que le courant instantané de la sortie analogique (par ex. 50 g/s, 23 °C, 50 g/s, 0,0023 g/cm <sup>3</sup> , 11,8 mA). <sup>(20)</sup> |
|----------------------------------------------------------------------------------------------------|----------------------------------------------------------------------------------------------------|
| Grandeur sélectionnée<br>(ProLink II)<br>Fld dev var (interface<br>de communication<br>HART)               | A chaque transmission, le transmetteur envoie la valeur de quatre grandeurs sélectionnables par l'utilisateur.                                                                                                    |

- 3. Configurer ou vérifier les grandeurs de sortie en mode rafale.
  - Si ProLink II est utilisé et que la sortie en mode rafale est réglée sur Grandeurs sélectionnées (ProLink II), régler les quatre grandeurs qui doivent être transmises à chaque rafale :
    - ProLink→Configuration→Device→Burst Setup→Burst Var 1–4
  - Si l'interface de communication est utilisée et que la sortie en mode rafale est réglée sur Fld Dev Var, régler les quatre grandeurs qui doivent être transmises à chaque rafale :

```
Detailed Setup\rightarrowConfig Outputs\rightarrowHART Output\rightarrowBurst Var 1–4
```

• Si la sortie en mode rafale est réglée sur toute autre option, vérifier que le réglage des grandeurs HART est correct.

#### Configurer les variables HART (PV, SV, TV et QV)

| Indicateur     | Non disponible                                                                                                    |
|----------------|----------------------------------------------------------------------------------------------------|
| ProLink II     | ProLink→Configuration→Variable Mapping                                                                                                    |
| Interface HART | <ul> <li>PV : Choisir la Variable Procédé représentée par la sortie analogique pour la sortie analogique primaire</li> <li>SV : Choisir la Variable Procédé représentée par la sortie analogique pour la sortie analogique secondaire.</li> <li>TV : Choisir une Variable Procédé représentée par la sortie impulsions.</li> <li>QV : Process Variables→View Output Vars→View QV</li> </ul> |

Les variables HART sont un ensemble de quatre variables prédéfinies pour l'utilisation du protocole HART. Les variables HART incluent la variable principale (PV), la variable secondaire (SV), la variable tertiaire (TV) et la variable quaternaire (QV). Des grandeurs mesurées spécifiques peuvent être affectées aux variables HART. Les méthodes standard HART peuvent ensuite être utilisées pour lire ou transmettre les grandeurs mesurées affectées.

#### **Options des grandeurs HART**

#### Tableau 2-16 Options des grandeurs HART

| Mesurande              | PV | sv | τν | QV |
|------------------------|----|----|----|----|
| Débit massique         | ✓  | ✓  | ✓  | ✓  |
| Débit volumique        | ✓  | ✓  | ✓  | ✓  |
| Température            | ✓  | ✓  |    | ✓  |
| Masse volumique        | ✓  | ✓  |    | ✓  |
| Niveau d'excitation    | ✓  | ✓  |    | ✓  |
| Total partiel en masse |    |    |    | ✓  |

(20) Cette option du mode rafale est généralement utilisée avec le convertisseur de signal HART Tri-Loop™. Voir le manuel d'instructions du Tri-Loop pour plus de renseignements.

#### Tableau 2-16 Options des grandeurs HART suite

| Mesurande                                                             | PV           | SV           | тν           | QV           |
|-----------------------------------------------------------------------|--------------|--------------|--------------|--------------|
| Total partiel en volume                                               |              |              |              | ✓            |
| Total général en masse                                                |              |              |              | ✓            |
| Total général en volume                                               |              |              |              | ✓            |
| Fréquence de vibration des tubes                                      |              |              |              | ✓            |
| Température de la 2ème sonde de température (Série T)                 |              |              |              | ✓            |
| Amplitude détecteur gauche                                            |              |              |              | ✓            |
| Amplitude détecteur droit                                             |              |              |              | ✓            |
| Température carte                                                     |              |              |              | ✓            |
| La pression externe (21)                                              | $\checkmark$ | $\checkmark$ |              | ✓            |
| Température externe (21)                                              | ✓            | ✓            |              | ✓            |
| Débit volumique de gaz aux conditions de base (21)                    | ~            | ~            | ~            | ✓            |
| Total partiel en volume de gaz aux conditions de base <sup>(21)</sup> |              |              |              | ✓            |
| Total général en volume de gaz aux conditions de base <sup>(21)</sup> |              |              |              | $\checkmark$ |
| Débit résiduel (zéro)                                                 |              |              |              | ✓            |
| Débit volumique à température de référence (22)                       | ✓            | ✓            | ✓            | ✓            |
| Total partiel en volume à température de référence (22)               |              |              |              | $\checkmark$ |
| Total général en volume à température de référence (22)               |              |              |              | $\checkmark$ |
| Température moyenne (22)                                              | ✓            | $\checkmark$ |              | ✓            |
| Masse volumique moyenne (22)                                          | $\checkmark$ | $\checkmark$ |              | ✓            |
| CTL (22)                                                              |              |              |              | ✓            |
| Densité à température de référence (23)                               | $\checkmark$ | $\checkmark$ |              | ✓            |
| Densité <sup>(23)</sup>                                               | $\checkmark$ | $\checkmark$ |              | ✓            |
| Débit volumique aux conditions de base (23)                           | $\checkmark$ | $\checkmark$ | $\checkmark$ | ✓            |
| DA : Total partiel en volume aux conditions de base <sup>(23)</sup>   |              |              |              | ✓            |
| DA : Total général en volume aux conditions de base <sup>(23)</sup>   |              |              |              | ✓            |
| Débit en masse nette (23)                                             | ✓            | ✓            | ✓            | ✓            |
| DA : Total partiel en masse nette de matière portée (23)              |              |              |              | $\checkmark$ |
| DA : Total général en masse nette de matière portée (23)              |              |              |              | $\checkmark$ |
| Débit volumique net de matière portée (23)                            | ✓            | ✓            | ✓            | ✓            |
| DA : Total partiel en volume net de matière portée (23)               |              |              |              | $\checkmark$ |

<sup>(21)</sup> nécessite la version 5.0 ou plus récente du logiciel du transmetteur.

<sup>(22)</sup> Disponible uniquement si l'application de mesurage de produits pétroliers est activée sur le transmetteur.

<sup>(23)</sup> Disponible uniquement si l'application de mesurage de la concentration est activée sur le transmetteur.

#### Tableau 2-16 Options des grandeurs HART suite

| Mesurande                                               | PV | SV | тν | QV |
|---------------------------------------------------------|----|----|----|----|
| DA : Total général en volume net de matière portée (23) |    |    |    | *  |
| Concentration (23)                                      | ✓  | ✓  |    | ✓  |
| Baumé <sup>(23)</sup>                                   | ✓  | ✓  |    | ✓  |

#### Interaction entre les variables HART et les sorties du transmetteur

Les variables HART sont automatiquement transmises par des sorties du transmetteur spécifiques, comme décrit dans le tableau 2-17.

#### Tableau 2-17 Variables HART et sorties du transmetteur

| Variable HART             | Transmise via                                                        | Commentaires                                                                                                    |
|---------------------------|----------------------------------------------------------------------|----------------------------------------------------------------------------------------------------|
| Variable principale (PV)  | Sortie analogique primaire                                           | Si une affectation est modifiée, l'autre l'est automatiquement, et vice versa.                                                                                                    |
| Variable secondaire (SV)  | Sortie analogique<br>secondaire (si présente<br>sur le transmetteur) | Si une affectation est modifiée, l'autre l'est<br>automatiquement, et vice versa. Si le transmetteur n'est<br>pas configuré pour une sortie analogique secondaire, la<br>variable SV doit être configurée directement et la valeur<br>de la variable SV n'est disponible que via communication<br>numérique. |
| Variable tertiaire (TV)   | Sortie impulsions<br>(si présente sur le<br>transmetteur)            | Si une affectation est modifiée, l'autre l'est<br>automatiquement, et vice versa. Si le transmetteur ne<br>dispose pas d'une une sortie impulsions, la variable TV<br>doit être configurée directement et la valeur de la variable<br>TV n'est disponible que via communication numérique.                   |
| Variable quaternaire (QV) | Non associée à une sortie                                            | La variable QV doit être configurée directement et<br>la valeur de la variable QV n'est disponible que via<br>communication numérique.                                                                                                    |

## 2.6.2 Configurer l'action sur défaut des valeurs transmises par communication numérique

| Indicateur     | Non disponible                                                                                                    |
|----------------|----------------------------------------------------------------------------------------------------|
| ProLink II     | $ProLink {\rightarrow} Configuration {\rightarrow} Device {\rightarrow} Digital \ Comm \ Settings {\rightarrow} Digital \ Comm \ Fault \ Setting$ |
| Interface HART | 6,3,5<br>Detailed Setup→Config Outputs→Comm Fault Indication                                                                                      |

L'Action sur défaut pour les valeurs transmises par communication numérique détermine la valeur de repli des grandeurs transmises par voie numérique lorsque le transmetteur détecte un défaut de fonctionnement.

#### Remarque

Si le maintien de dernière valeur mesurée est associé à une temporisation non nulle, le transmetteur ne met pas en œuvre l'action sur défaut tant que la temporisation ne s'est pas écoulée.

#### Options d'action sur défaut des valeurs transmises par communication numérique

| Code ProLink II    | Code de l'interface de<br>communication HART | Description                                                                                                    |
|--------------------|----------------------------------------------|----------------------------------------------------------------------------------------------------|
| Valeur haute       | Valeur haute                                 | <ul> <li>La valeur des grandeurs mesurées indique que<br/>la valeur est forcée au-dessus de la portée limite<br/>supérieure du capteur.</li> <li>Les totalisations sont bloquées.</li> </ul>                                                                                                    |
| Valeur basse       | Valeur basse                                 | <ul> <li>La valeur des grandeurs mesurées indique que<br/>la valeur est forcée au-dessus de la portée limite<br/>supérieure du capteur.</li> <li>Les totalisations sont bloquées.</li> </ul>                                                                                                    |
| Signaux à zéro     | IntZero-All 0                                | <ul> <li>Les grandeurs de débit sont forcées à la valeur qui représente un débit nul.</li> <li>Les indications de densité sont forcées à 0.</li> <li>La température est forcée à 0 °C, ou son équivalent si d'autres unités sont utilisées (par ex. 32 °F).</li> <li>La tension d'excitation continue d'être transmise telle qu'elle est mesurée.</li> <li>Les totalisations sont bloquées.</li> </ul> |
| Not-a-Number (NAN) | Not-a-Number                                 | <ul> <li>Les grandeurs mesurées sont forcées à la valeur IEEE<br/>Not-a-Number.</li> <li>La tension d'excitation continue d'être transmise telle<br/>qu'elle est mesurée.</li> <li>Les « scaled integers » Modbus indiquent Max Int.</li> <li>Les totalisations sont bloquées.</li> </ul>                                                                                                    |
| Débit nul          | IntZero-Flow 0                               | <ul> <li>Les indications de débit sont forcées à 0.</li> <li>Les autres grandeurs mesurées continuent d'être transmises telles qu'elles sont mesurées.</li> <li>Les totalisations sont bloquées.</li> </ul>                                                                                                    |
| Néant (par défaut) | Néant (par défaut)                           | <ul> <li>Toutes les grandeurs mesurées continuent d'être<br/>transmises telles qu'elles sont mesurées.</li> <li>Les totalisations sont incrémentées si elles sont<br/>activées.</li> </ul>                                                                                                    |

#### Tableau 2-18 Options d'action sur défaut des valeurs transmises par communication numérique

ATTENTION ! Si l'action sur défaut de la sortie analogique ou l'action sur défaut de la sortie impulsions est configurée sur Néant, vérifier que l'Action sur défaut des grandeurs transmises par voie numérique est également configurée sur Néant. Sinon, la sortie ne représentera pas la valeur réelle du mesurande, ce qui risque d'entraîner des erreurs de mesure et d'avoir des conséquences inattendues sur le procédé.

ATTENTION ! Si l'action sur défaut pour les valeurs transmises par communication numérique est configurée sur IEEE NaN, l'action sur défaut de la sortie analogique ou l'action sur défaut de la sortie impulsions ne peut pas être configurée sur Néant. Si une telle configuration est tentée, le transmetteur ne l'acceptera pas.

#### 2.7 Configurer les événements

| Indicateur     | Non disponible                                                                     |
|----------------|------------------------------------------------------------------------------------|
| ProLink II     | ProLink→Configuration→Events<br>ProLink→Configuration→Discrete Events              |
| Interface HART | 6,6<br>Detailed Setup→Config Events<br>6,5<br>Detailed Setup→Config Discrete Event |

Un événement se produit lorsque la valeur instantanée d'une grandeur choisie par l'utilisateur franchit un seuil prédéterminé. Les événements sont utilisés pour notifier des modifications du procédé ou effectuer des actions spécifiques du transmetteur si une modification du procédé se produit.

Le Transmetteur Modèle 2700 est compatible avec deux modèles d'événement :

- Le modèle d'événement de base
- Le modèle d'événement avancé

#### 2.7.1 Configurer un événement de base

| Indicateur     | Non disponible                      |
|----------------|-------------------------------------|
| ProLink II     | ProLink→Configuration→Events        |
| Interface HART | 6,6<br>Detailed Setup→Config Events |

Un événement de « base » sert à notifier des changements du procédé. Un événement de base se produit (est activé) lorsque la valeur instantanée d'une grandeur choisie par l'utilisateur franchit un seuil (haut ou bas) prédéterminé. Jusqu'à deux événements de base différents peuvent être définis. L'état des événements est également transmis par voie numérique et une sortie tout-ou-rien peut être configurée pour indiquer l'état de l'événement.

#### **Procédure**

- 1. Sélectionner Evénement 1 ou Evénement 2 depuis Numéro d'événement.
- 2. Spécifier le type d'événement.

| Seuil haut | L'événement se produit si la valeur de la variable du mesurande affectée ( $x$ ) est supérieure à la valeur de seuil (Valeur de seuil A), extrémité d'échelle non comprise.<br>x > A |
|------------|----------------------------------------------------------------------------------------------------|
| Seuil bas  | L'événement se produit si la valeur de la variable du mesurande affectée ( $x$ ) est inférieure à la valeur de seuil (Valeur de seuil A), extrémité d'échelle non comprise.<br>x < A |

3. Affecter une grandeur à l'événement.

- 4. Définir une valeur pour la valeur de seuil (Valeur de seuil A).
- 5. Configurer une sortie TOR pour changer d'état selon l'événement (en option).

#### 2.7.2 Configurer un événement avancé

| Indicateur     | Non disponible                              |
|----------------|---------------------------------------------|
| ProLink II     | ProLink→Configuration→Discrete Events       |
| Interface HART | 6,5<br>Detailed Setup→Config Discrete Event |

Un événement « avancé » sert à effectuer certaines actions du transmetteur lorsque l'événement se produit. Un événement avancé se produit (est activé) lorsque la valeur instantanée d'une grandeur choisie par l'utilisateur franchit un seuil (haut ou bas) prédéterminé ou s'inscrit dans la plage ou hors de la plage par rapport à deux seuils prédéterminés. Jusqu'à cinq événements avancés différents peuvent être configurés. Pour chaque événement avancé, une ou plusieurs actions à effectuer lors de la survenue de l'événement avancé peuvent être affectées au transmetteur.

#### **Procédure**

- 1. Sélectionner Evénement 1, Evénement 2, Evénement 3, Evénement 4, ou Evénement 5 depuis Nom d'événement.
- 2. Spécifier le type d'événement.

| Seuil haut | L'événement se produit si la valeur de la variable du mesurande affectée ( $x$ ) est supérieure à la valeur de seuil (Valeur de seuil A), extrémité d'échelle non comprise.<br>x > A                                                              |
|------------|----------------------------------------------------------------------------------------------------|
| Seuil bas  | L'événement se produit si la valeur de la variable du mesurande affectée ( $x$ ) est inférieure à la valeur de seuil (Valeur de seuil A), extrémité d'échelle non comprise.<br>x < A                                                              |
| DANS       | L'événement se produit si la valeur de la variable du mesurande affectée ( <i>x</i> ) est « Dans bande », cà-d. entre la Valeur de seuil A et la Valeur de seuil B, extrémités d'échelle non comprises.<br>A $\leq x \leq B$                      |
| HORS       | L'événement se produit si la valeur de la variable du mesurande affectée ( <i>x</i> ) est « Hors bande », cà-d. inférieure à la Valeur de seuil A ou supérieure à la Valeur de seuil B, extrémités d'échelle comprises.<br>$x \le A$ ou $x \ge B$ |

- 3. Affecter une grandeur à l'événement.
- 4. Définir les valeurs des valeurs de seuil requises.
  - Pour les événements Seuil haut ou Seuil bas, définir la Valeur de seuil A.
  - Pour les événements Dans ou Hors, définir les Valeur de seuil A et Valeur de seuil B.
- 5. Configurer une sortie TOR pour changer d'état selon l'événement (en option).
- 6. Spécifier la ou les actions que le transmetteur doit effectuer au moment où l'événement se produit (en option). Pour ce faire :
  - Avec l'indicateur : OFF-LINE MAINT→OFF-LINE CONFG→IO→CH C→SET DI→DI ACT
  - Avec ProLink II : ProLink→Configuration→Discrete Input
  - Avec une interface de communication HART : Detailed Setup→Discrete Actions→Assign Discretes

#### Options d'action de l'événement avancé

#### Tableau 2-19 Options d'Action d'entrée TOR ou d'Action de l'événement avancé

| Action                                                                | Code de l'indicateur | Code ProLink II                                           | Code de l'interface de<br>communication HART                          |
|-----------------------------------------------------------------------|----------------------|-----------------------------------------------------------|-----------------------------------------------------------------------|
| Néant (par défaut)                                                    | NEANT                | Néant                                                     | Néant                                                                 |
| Lancer l'ajustage du zéro                                             | AJUSTAGE ZERO        | Ajustage du zéro                                          | Ajustage du zéro                                                      |
| Activation / blocage des totalisateurs                                | ACT_STOP TOT         | Activation/blocage totalisations                          | Activation/blocage totalisations                                      |
| R.A.Z. du total partiel en masse                                      | R.A.Z. MASSE         | R.A.Z. du totalisateur partiel en masse                   | R.A.Z. du totalisateur partiel en masse                               |
| R.A.Z. du total partiel en volume                                     | R.A.Z. VOL           | R.A.Z. du totalisateur partiel<br>en volume               | R.A.Z. du totalisateur partiel en volume                              |
| R.A.Z. du total partiel<br>en volume de gaz aux<br>conditions de base | R.A.Z. GSV T         | R.A.Z. total partiel en vol de gaz aux conditions de base | R.A.Z. du total partiel<br>en volume de gaz aux<br>conditions de base |
| R.A.Z. de tous les totaux                                             | R.A.Z. TOUS          | R.A.Z. de tous les totaux                                 | R.A.Z. de tous les totaux                                             |
| R.A.Z. total partiel en<br>volume à température de<br>référence       | TCVOL                | R.A.Z. total volume<br>référence API                      | R.A.Z. total partiel en volume                                        |
| R.A.Z. total volume de<br>référence                                   | R.A.Z. STD V         | R.A.Z. total volume<br>référence MC                       | Non disponible                                                        |
| R.A.Z. du total partiel en masse nette                                | R.A.Z. NET M         | R.A.Z. du total partiel en masse nette MC                 | Non disponible                                                        |
| R.A.Z. du total partiel en volume net                                 | R.A,Z, NET V         | R.A.Z. total vol net MC                                   | Non disponible                                                        |
| Courbe d'augmentation                                                 | COURBE INCr          | MC : sélection courbe suivante                            | Non disponible                                                        |
| Lancer la validation du<br>débitmètre                                 | LANCER VALIDATION    | Lancer la validation du<br>débitmètre                     | Non disponible                                                        |

ATTENTION ! Avant d'affecter des actions à un événement avancé ou une sortie TOR, vérifier l'état de l'événement ou du dispositif à distance raccordé. S'il est activé, toutes les actions affectées seront effectuées lorsque la nouvelle configuration sera mise en œuvre. Si ce n'est pas acceptable, attendre un moment opportun pour affecter des actions à l'événement ou à l'entrée TOR.

### Chapitre 3 Configuration de l'application métrologie légale

#### Sujets couverts dans ce chapitre :

• Mise en service spécifique sur site

Les informations contenues dans ce chapitre ne s'appliquent que si le transmetteur a été commandé avec l'application métrologie légale.

#### 3.1 Mise en service spécifique sur site

#### 3.1.1 Lire un ajustage du zéro sur site (FVZ)

| Indicateur     | Appuyer sur SCROLL jusqu'à ce que FVZ s'affiche. (1) |
|----------------|------------------------------------------------------|
| ProLink II     | ProLink→Diagnostic Information                       |
| Interface HART | Non disponible                                       |

La grandeur de diagnostic ajustage du zéro sur site (FVZ) est lue lors de la mise en service du débitmètre pour respecter les exigences MID (Directive Instruments de Mesure) pour les applications de métrologie légale.

#### 3.1.2 Lire la somme de contrôle du logiciel

| Indicateur     | OFF-LINE MAINT→SW REV                                                                                                    |
|----------------|----------------------------------------------------------------------------------------------------|
| ProLink II     | ProLink→Configuration→Device→Firmware Checksum<br>ProLink→Configuration→Device→CP Firmware Checksum<br>ProLink→Core Processor Diagnostics                                      |
| Interface HART | 6,4,Transmitter Firmware<br>Detailed Setup→Device Information→Transmitter Firmware<br>6,4,Core Processor Firmware<br>Detailed Setup→Device Information→Core Processor Firmware |

Les valeurs de la somme de contrôle du logiciel du transmetteur et du logiciel de la platine processeur sont lues lors de la mise en service du débitmètre pour respecter les exigences de métrologie pour la mesure de gaz en Allemagne. Elles peuvent aussi être utiles pour les rapports d'essai MID/Welmec 7.2.

<sup>(1)</sup> Pour lire FVZdepuis l'indicateur, il doit être configuré pour afficher cette grandeur.

### Chapitre 4 Fonctionnement du transmetteur

#### Sujets couverts dans ce chapitre :

Visualiser les mesurandes

#### 4.1 Visualiser les mesurandes

| Indicateur     | Visualiser des grandeurs affichées automatiquement. Appuyer sur la touche SCROLL pour faire défiler la liste affichée. |
|----------------|----------------------------------------------------------------------------------------------------|
| ProLink II     | ProLink→Process Variables<br>ProLink→API Process Variables<br>ProLink→CM Process Variables                             |
| Interface HART | 2,1<br>Process variables→View fld dev vars                                                                             |

Il est possible de visualiser la valeur actuelle des mesurandes, notamment les totalisateurs partiels et généraux.

#### 4.1.1 Visualiser les mesurandes avec l'indicateur

#### **Prérequis**

Pour visualiser un mesurande donné sur l'indicateur, ce dernier doit être configuré à cet effet.

#### **Procédure**

- Si le défilement automatique est activé, attendre que l'indicateur défile jusqu'au mesurande recherché ou appuyer sur SCROLL pour faire défiler la liste affichée.
- Si le défilement automatique n'est pas activé, appuyer sur Scroll jusqu'à ce que le nom du mesurande recherché soit affiché.

La valeur courante du mesurande est indiquée sur la première ligne de l'indicateur. La deuxième ligne de l'indicateur affiche l'une des informations suivantes :

- L'unité de mesure correspondante
- L'unité de mesure correspondante en alternance avec des informations supplémentaires, par ex. le nom total partiel ou général
- Pour les grandeurs de mesurage de produits pétroliers, le nom du mesurande en alternance avec l'unité de mesure correspondante et la température de référence configurée
- Pour les grandeurs de mesurage de concentration, le nom du mesurande en alternance avec l'unité de mesure correspondante et la température de référence configurée

#### • Exemple : Grandeur de mesurage de produits pétroliers

Le débit volumique à température de référence est configuré en tant que variable affichée, avec l'unité de mesure réglée sur l/s et la température de référence est réglée sur 15 °C.

Lorsque Temperature-Corrected Volume Flow s'affiche sur l'indicateur, la première ligne indique la valeur courante. La deuxième ligne alterne entre TCVOL, L/S et 15°C.

### Annexe A Codes et abréviations de l'indicateur

#### Sujets couverts dans cette annexe :

- Codes des mesurandes
- Codes et abréviations utilisés dans les menus de l'indicateur

#### A.1 Codes des mesurandes

Le A-1 donne le mesurande des codes utilisés pour les grandeurs sur l'indicateur.

| Code   | Mesurande                                             | Commentaire                                                       |
|--------|-------------------------------------------------------|-------------------------------------------------------------------|
| D_MOY  | Masse volumique moyenne                               |                                                                   |
| T_MOY  | Température moyenne                                   |                                                                   |
| BRD_T  | Température carte                                     |                                                                   |
| CONC   | Concentration                                         |                                                                   |
| DRIVE% | Niveau d'excitation                                   |                                                                   |
| ENT P  | Entrée numérique de pression                          |                                                                   |
| ENT T  | Entrée numérique de température                       |                                                                   |
| FVZ    | Ajustage du zéro sur site                             | Uniquement avec la fonctionnalité<br>Métrologie                   |
| GSV F  | Débit volumique de gaz aux conditions de base         |                                                                   |
| GSV I  | Total général en volume de gaz aux conditions de base |                                                                   |
| GSV T  | Total partiel en volume de gaz aux conditions de base |                                                                   |
| LPO_A  | Amplitude du détecteur gauche                         |                                                                   |
| GENVT  | Total général en volume                               |                                                                   |
| LZERO  | Débit sous seuil                                      |                                                                   |
| GEN_M  | Total général en masse                                |                                                                   |
| MTR_T  | Température du boîtier (Capteurs Série T seulement)   |                                                                   |
| NET M  | Débit massique net de matière portée                  | Uniquement avec la fonctionnalité<br>Mesurage de la concentration |
| NET V  | Débit volumique net de matière portée                 | Uniquement avec la fonctionnalité<br>Mesurage de la concentration |
| NETMI  | Total général en masse nette de matière portée        | Uniquement avec la fonctionnalité<br>Mesurage de la concentration |
| NETVI  | Total général en volume net de matière portée         | Uniquement avec la fonctionnalité<br>Mesurage de la concentration |
| PWRIN  | Tension d'entrée PP                                   | Indique la tension d'alimentation de la platine processeur        |
| RDENS  | Masse volumique à température de référence            | Uniquement avec la fonctionnalité<br>Mesurage de la concentration |

#### Tableau A-1Codes des mesurandes

| Tableau A-1 Codes des mesurandes suite | Tableau A-1 | Codes of | des | mesurandes | suite |
|----------------------------------------|-------------|----------|-----|------------|-------|
|----------------------------------------|-------------|----------|-----|------------|-------|

| Code    | Mesurande                                          | Commentaire                                                          |
|---------|----------------------------------------------------|----------------------------------------------------------------------|
| RPO_A   | Amplitude du détecteur droit                       |                                                                      |
| Densité | Densité                                            |                                                                      |
| STD V   | Débit volumique à température de référence         | Uniquement avec la fonctionnalité<br>Mesurage de la concentration    |
| STDVI   | Total général en volume à température de référence | Uniquement avec la fonctionnalité<br>Mesurage de la concentration    |
| TCDENS  | Masse volumique à température de référence         | Uniquement avec la fonctionnalité<br>Mesurage de produits pétroliers |
| TCORI   | Total général en volume à température de référence | Uniquement avec la fonctionnalité<br>Mesurage de produits pétroliers |
| TCORR   | Total partiel en volume à température de référence | Uniquement avec la fonctionnalité<br>Mesurage de produits pétroliers |
| TCVOL   | Volume à température de référence                  | Uniquement avec la fonctionnalité<br>Mesurage de produits pétroliers |
| TUBHZ   | Fréquence de vibration des tubes                   |                                                                      |
| MOYPD   | Moyenne pondérée                                   |                                                                      |

#### A.2 Codes et abréviations utilisés dans les menus de l'indicateur

Le A-2 donne le mesurande des codes et abréviations utilisés dans les menus d'affichage.

| Code ou<br>abréviation         | Mesurande                                                           | Commentaire                                                                                                    |
|--------------------------------|---------------------------------------------------------------------|----------------------------------------------------------------------------------------------------|
| ACQUI ALARME                   | Acquitter cette alarme                                              |                                                                                                    |
| ACQUI TOUS                     | Acquit général des alarmes                                          |                                                                                                    |
| AFF                            | Action                                                              |                                                                                                    |
| ADRSS                          | Adresse                                                             |                                                                                                    |
| AO 1 SRC                       | Assigné à la grandeur affectée à la sortie analogique<br>principale |                                                                                                    |
| AO1                            | Sortie analogique 1                                                 |                                                                                                    |
| AO2                            | Sortie analogique 2                                                 |                                                                                                    |
| DEFIL AUTO                     | Défilement automatique                                              |                                                                                                    |
| BKLT<br>B LIGHT                | Rétro-éclairage                                                     |                                                                                                    |
| AJUSTER                        | Auto-ajustage du zéro                                               |                                                                                                    |
| CAN A                          | Voie A                                                              |                                                                                                    |
| CAN B                          | Voie B                                                              |                                                                                                    |
| СНС                            | Voie C                                                              |                                                                                                    |
| CHANGE<br>PASSW<br>CHANGE CODE | Modifier le mot de passe ou le code                                 | Ce mot de passe ou ce code permet<br>d'accéder aux fonctionnalités de<br>l'indicateur lorsque celui-ci est<br>verrouillé |
| CONFIG,<br>CONFG               | Configuration                                                       |                                                                                                    |
| PLATI                          | Platine processeur                                                  |                                                                                                    |

#### Tableau A-2 Codes et abréviations utilisés dans les menus de l'indicateur

| Code ou<br>abréviation | Mesurande                                  | Commentaire                                                                                   |
|------------------------|--------------------------------------------|-----------------------------------------------------------------------------------------------|
| Z ACT                  | Zéro actuel                                |                                                                                               |
| TRANSAC<br>COMM        | Comptage transactionnel                    |                                                                                               |
| D EV                   | Evénement TOR                              | Evénements configurés à l'aide du<br>modèle d'événement avancé                                |
| M_VOL                  | Masse volumique                            |                                                                                               |
| DGAIN, DRIVE<br>%      | Niveau d'excitation                        |                                                                                               |
| E TOR                  | Entrée tout-ou-rien                        |                                                                                               |
| DESAC                  | Désactiver                                 | Appuyer sur Select pour désactiver                                                            |
| STOR1                  | Sortie tout-ou-rien 1                      |                                                                                               |
| DO2                    | Sortie tout-ou-rien 2                      |                                                                                               |
| INDIC                  | Indicateur                                 |                                                                                               |
| E1OR2                  | Event 1 or Event 2                         | Evénements configurés à l'aide du<br>modèle d'événement de base                               |
| ACTIV                  | Activer                                    | Appuyer sur Select pour activer                                                               |
| ENABLE ACK             | Autoriser la fonction d'acquit général     | Permet l'accès à la commande ACK<br>ALL d'acquit simultané de toutes les<br>alarmes.          |
| ACTIVER<br>ALARM       | Accès au menu d'alarmes                    | Autorise l'accès au menu d'alarmes<br>de l'indicateur                                         |
| ACTIVER AUTO           | Activer le défilement automatique          | Activer ou désactiver le défilement<br>automatique des grandeurs mesurées<br>sur l'indicateur |
| ACTIVER<br>OFFLN       | Activation du menu de maintenance          | Autorise l'accès au menu de<br>maintenance de l'indicateur                                    |
| ACTIVER CODE           | Activation du mot de passe                 | Activation du verrouillage de l'indicateur par mot de passe                                   |
| ENABLE RESET           | Autorisation de RAZ des totalisateurs      | Autorise la remise à zéro des totalisateurs avec l'indicateur                                 |
| ENABLE START           | Autorisation des commandes de totalisation | Autorise l'activation et l'arrêt des totalisateurs avec l'indicateur                          |
| EVNT1                  | Evénement 1                                | Evénement configuré à l'aide du<br>modèle d'événement de base                                 |
| EVNT2                  | Evénement 2                                | Evénement configuré à l'aide du<br>modèle d'événement de base                                 |
| EXTRN                  | Externe                                    |                                                                                               |
| Z USN                  | Zéro de l'usine                            |                                                                                               |
| FCF                    | Coefficient d'étalonnage en débit          |                                                                                               |
| FL SW<br>FLSWT         | Contacteur de débit                        |                                                                                               |
| SENS                   | Sens d'écoulement                          |                                                                                               |
| S FRE                  | Sortie fréquence                           |                                                                                               |
| FO FREQ                | Valeur fréquence                           |                                                                                               |
| FO RATE                | Valeur débit                               |                                                                                               |

#### Tableau A-2 Codes et abréviations utilisés dans les menus de l'indicateur suite

| Code ou<br>abréviation | Mesurande                            | Commentaire                                                                                                    |
|------------------------|--------------------------------------|----------------------------------------------------------------------------------------------------|
| FR FL                  | Fréquence = Débit                    |                                                                                                    |
| FREQ                   | Fréquence                            |                                                                                                    |
| GSV                    | Volume de gaz aux conditions de base |                                                                                                    |
| HYSTRSIS               | Hystérésis                           |                                                                                                    |
| INTRN                  | Interne                              |                                                                                                    |
| E-S                    | Entrée/sortie                        |                                                                                                    |
| LANG                   | Langue                               |                                                                                                    |
| VERR                   | Verrouillage en écriture             |                                                                                                    |
| LOOP CUR               | Courant de boucle                    |                                                                                                    |
| FACAJ                  | Facteur d'ajustage de l'étalonnage   |                                                                                                    |
| M_ASC                  | Modbus ASCII                         |                                                                                                    |
| M_RTU                  | Modbus RTU                           |                                                                                                    |
| MAO1                   | Sortie analogique 1                  |                                                                                                    |
| MAO2                   | Sortie analogique 2                  |                                                                                                    |
| MASSE                  | Débit massique                       |                                                                                                    |
| MBUS                   | Modbus                               |                                                                                                    |
| QMASS                  | Débit massique                       |                                                                                                    |
| MESUR                  | Mesurage                             |                                                                                                    |
| OFFLN                  | Hors ligne                           |                                                                                                    |
| OFF-LINE<br>MAINT      | Menu de maintenance                  |                                                                                                    |
| P/UNT                  | Impulsions par unité                 |                                                                                                    |
| POLAR                  | Polarité                             |                                                                                                    |
| PRESS                  | Pression                             |                                                                                                    |
| QUAD                   | Quadrature                           |                                                                                                    |
| r.                     | Révision, version                    |                                                                                                    |
| SCALE                  | Mode de réglage                      |                                                                                                    |
| SIMUL                  | Simulation                           | Utilisée pour tester la boucle, pas<br>pour tester le mode. Le mode de<br>simulation n'est pas accessible via<br>l'indicateur. |
| SPECL                  | Spécial                              |                                                                                                    |
| AFFEC                  | Affectation                          | Affectation                                                                                                    |
| TEMP, TEMPR            | Température                          |                                                                                                    |
| UNT/P                  | Unités par impulsion                 |                                                                                                    |
| VAR 1                  | Variable 1                           |                                                                                                    |
| VER                    | Version                              |                                                                                                    |
| VALID                  | Validation                           |                                                                                                    |
| Q_VOL                  | Débit volumique                      |                                                                                                    |
| VOL                    | Volume, débit volumique              |                                                                                                    |

#### Tableau A-2 Codes et abréviations utilisés dans les menus de l'indicateur suite

| Code ou<br>abréviation | Mesurande                | Commentaire |
|------------------------|--------------------------|-------------|
| VERR                   | Verrouillage en écriture |             |
| TRANS                  | Transmetteur             |             |

#### Tableau A-2 Codes et abréviations utilisés dans les menus de l'indicateur suite

# © 2009 Micro Motion, Inc. Tous droits réservés. P/N MMI-20015871, Rev. AA

Consultez l'actualité Micro Motion sur Internet : www.micromotion.com

#### Micro Motion France Siège mondial

7070 Winchester Circle Boulder, Colorado 80301 USA T +1 303–527–5200 +1 800–522–6277 F +1 303–530–8459

#### Micro Motion Europe

#### **Emerson Process Management**

Neonstraat 1 6718 WX Ede Pays-Bas T +31 (0) 318 495 555 F +31 (0) 318 495 556

#### Micro Motion Royaume-Uni Emerson Process Management Ltd.

Horsfield Way Bredbury Industrial Estate Stockport SK6 2SU Royaume-Uni T +44 0870 240 1978 F +44 0800 966 181

#### **Micro Motion Asie**

#### **Emerson Process Management**

1 Pandan Crescent Singapore 128461 République de Singapour T +65 6777–8211 F +65 6770–8003

#### Micro Motion Japon

#### **Emerson Process Management**

1–2–5, Higashi Shinagawa Shinagawa-ku Tokyo 140–0002 Japan T +81 3 5769–6803 F +81 3 5769–6843

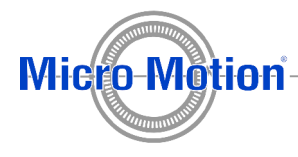

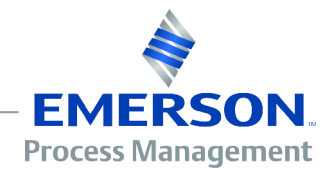